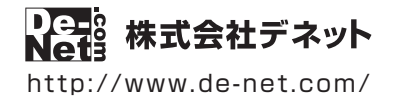

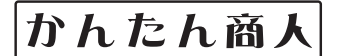

# パソコンでタイムカード管理

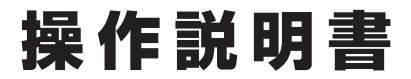

製品ご利用前に必ずお読みください

### 本ソフトにはPDFマニュアルが同梱されています。

PDFマニュアルには、画面の説明、詳しい操作方法、 よくあるお問い合わせ(Q&A)が掲載されています。

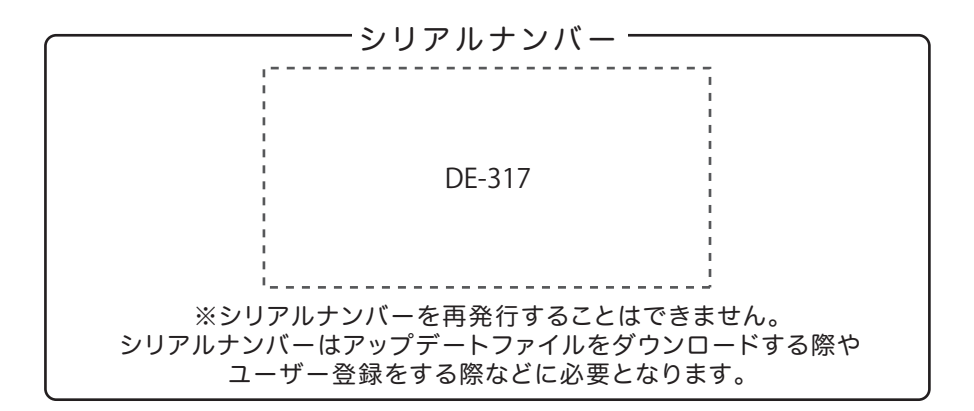

| 動作環境 / インストール・アンインストール方法 /<br>起動方法 / アップデート方法                        |
|----------------------------------------------------------------------|
| ソフトウェアの概要                                                            |
| 操作方法                                                                 |
| ダウンロードサービスのご利用方法                                                     |
| お問い合わせ窓口                                                             |
| ※お問い合わせの際は、ユーザー登録が必須となります。<br>ユーザー登録はこちら http://www.de-net.com/user/ |

## 動作環境・ご注意

#### ■ 動作環境

| 対応PC     | メーカーサポートを受けられる Windows パソコン                                             |
|----------|-------------------------------------------------------------------------|
|          | ● Mac には対応しておりません。                                                      |
| OS       | Windows 8 / 7 / Vista / XP                                              |
|          | ● Mac OS には対応しておりません。                                                   |
|          | ●日本語版 OS の 32 ビット版専用ソフトです。● Windows 8 / 7 64 ビットでは、WOW64(32 ビット互換モード) で |
|          | 動作します。● Windows 8 では、デスクトップモードのみ対応です。● Windows 8.1 Preview 版で動作確認済みです。  |
|          | ●OS が正常に動作している環境でお使いください。                                               |
|          | ●対応 OS の動作環境を満たした環境でのご利用が前提となります。●最新のサービスパック及びアップデートがされて                |
|          | いる環境でお使いください。● Server OS には対応しておりません。● 管理者権限を持ったユーザーでお使いください。           |
|          | ●マイクロソフトのサポート期間が終了している OS での動作は保証いたしません。                                |
| CPU      | Intel プロセッサ 1GHz 以上(または同等の互換プロセッサ)                                      |
| メモリ      | 1GB 以上 (Windows 8 / 7 64bit の場合、2GB 以上)                                 |
| ディスプレイ   | 1024×768 以上の解像度で色深度 32bit True color 以上表示可能なもの                          |
| CD-ROM   | 倍速以上                                                                    |
| ハードディスク  | 1GB 以上の空き容量 (インストール時)                                                   |
|          | ●これ以外にシステムドライブ上にデータ保存の為の空き容量が必要となります。                                   |
| プリンター    | 対応 OS 上で正常動作する A4 サイズに印刷可能なレーザープリンターもしくはインクジェットプリンター                    |
|          | ● 一部のプリンターではパソコンとの組み合わせ等により、対応用紙サイズであっても印刷できない場合もあります。                  |
|          | (複合機等の特殊な構造をしたプリンター等で発生しやすい現象となっております。)                                 |
| カードリーダー  | PaSoRi(Felica 対応カードリーダー)                                                |
| 対応ファイル形式 | <出力形式> CSV                                                              |
| その他      | インターネット接続必須                                                             |
|          | ● PDF マニュアルの閲覧ソフトのインストール、NFC ポートソフトウェアのインストール、本ソフトに関する最新情報の             |
|          | 確認やアップデートを行う際、インターネット環境が必要となります。                                        |
|          | ● 最新の NFC ポートソフトウェアがインストールされ正常に動作している必要があります。                           |
|          | ● NFC ポートソフトウェアは、付属していないためソニー株式会社様が運営する日本国内のソニーグループの                    |

Micros 「サンドンドンドン」、Microsoft Active Active A

#### ■ご注意

●パソコンのパフォーマンスやプリンターとの組み合わせによっては、正常に印刷を行うことができない場合があります。

- ●プリンタードライバーやプリンターを動かす為のソフトウェア、Windows OS 等は更新した状態でお使いください。
- ●プリンターによっては印刷可能領域に収まらずに一部欠けて印刷される可能性があります。
- ●各種ソフトウェア、またパソコン本体を含む各種ハードウェアについてのお問い合わせやサポートにつきましては、各メーカーに 直接お問い合わせください。

●ユーザーサポートの通信料・通話料はお客様の負担となります。(サポート料は無料です) 本ソフトの動作以外のご質問や各種専門知識などのお問い合わせには、お答えできない場合があります。 その他ご不明な点などはユーザーサポートまでお問い合わせください。 また、お問い合わせ内容によっては返答までにお時間をいただくこともあります。予めご了承ください。

- ●本ソフトは1台のパソコンにインストールして利用することができます。本ソフトを複数のパソコン上で使用するには台数分の ライセンスを必要とします。同一パソコン内に2軍にインストールすることはできません。
- ●本ソフトにはネットワーク上でデータを共有する機能はありません。また、ネットワークを経由してソフトを使用することはできません。
- ●他のソフトとの互換性はありません。
- ●本ソフトを著作者の許可無く賃貸業等の営利目的で使用することを禁止します。改造、リバースエンジニアリングすることを禁止します。
- ●本ソフトを運用された結果の影響につきましては、弊社は一切の責任を負いかねます。
- また、本ソフトに瑕疵が認められる場合以外の返品はお受け致しかねますので予めご了承ください。
- ●著作者の許諾無しに、画像・イラスト・文章等の内容全て、もしくは一部を無断で改変・頒布・送信・転用・転載等は法律で禁止されております。
- ●Microsoft、Windows、Windows 8、Windows 7、Windows Vista、Windows XP、Excel は米国 Microsoft Corporation の米国及びその他の国における 登録商標または商標です。
- ●Pentium はアメリカ合衆国および他の国における Intel Corporation の登録商標または商標です。
- ●Mac、Mac OS は、米国および他国の Apple Inc. の登録商標です。
- ●「FeliCa」は、ソニー株式会社が開発した非接触 IC カードの技術方式です。
- ●「FeliCa」は、ソニー株式会社の登録商標です。
- ●「PaSoRi(パソリ)」はソニー株式会社の登録商標です。
- ●「Suica」は東日本旅客鉄道株式会社の登録商標です。
- ●「PASMO」は、株式会社パスモの登録商標です。

## インストール方法

お使いのパソコンに『パソコンでタイムカード管理』をインストールします。

インストールする前に・・・
 本ソフトをインストールする前に、次の項目をご確認ください。
 ハードディスクの空き容量
 ハードディスクの空き容量が1GB以上必要(左記以外にシステムドライブ上にデータ保存の為の空き容量が必要)です。
 管理者権限について
 インストールするパソコンの管理者権限を持っているユーザーがインストールを行ってください。
 アプリケーションソフトの停止
 インストールする前にウィルス対策ソフトなどの常駐ソフトや他のアプリケーションを停止してください。
 ※WindowsOSやお使いのパソコンそのものが不安定な場合も、正常にインストールが行われない場合があります。

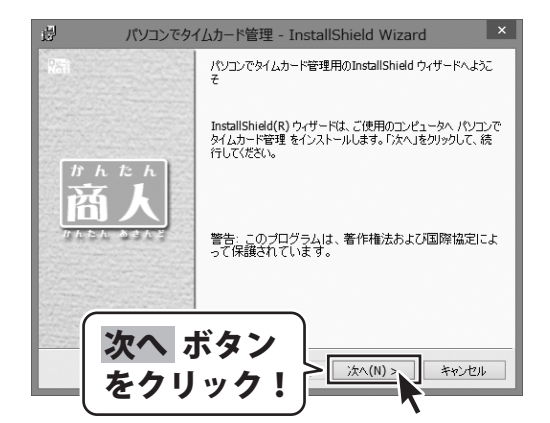

#### 手順1 「パソコンでタイムカード管理」の セットアップがはじまります

CD-ROMが認識されましたら、 自動でセットアップが始まります。 左のような画面が表示されますので、 内容を確認して 次へ ボタンをクリックします。

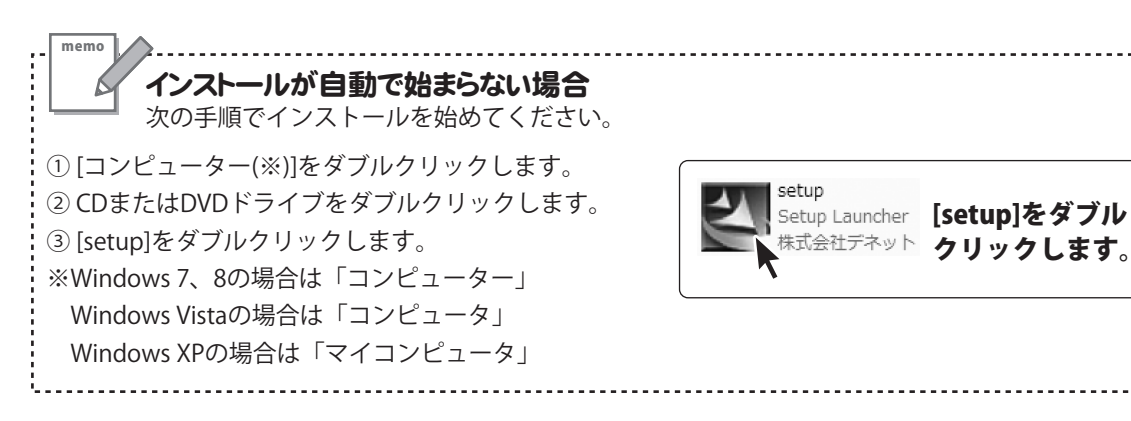

2

## インストール・アンインストール方法

| <text></text>                                                                                                    | 別 パソコンでタイムカード管理 - InstallShield Wizard                                                             |
|----------------------------------------------------------------------------------------------------|----------------------------------------------------------------------------------------------------|
|                                                                                                    | 使用許諾契約 次の使用許諾契約書を注意:承約読みべださい。                                                                      |
|                                                                                                    | 使用許諾契約書                                                                                            |
|                                                                                                    | この使用許諾書は、本製品および、関連資料をご使用するにあたっての条件を<br>定めたもので、株式会社デネットとお客様との間で交わされる契約です。                           |
| Ide Batistake 4 μi clange statisticale   Image de Batistake 4 μi clange statisticale   Image de Batistake 4 μi clange statisticale   Image de Batistake 4 μi clange statisticale   Image de Batistake 4 μi clange statisticale   Image de Batistake 4 μi clange statisticale   Image de Batistake 4 μi clange statisticale   Image de Batistake 4 μi clange statisticale   Image de Batisticale   Image de B                                                                                                    | お客様は、使用許諾契約者をお読みの上、同意いただける場合は<br>(使用許諾契約の条項に同意します)にチェック<br>哲則でソフトウェアをインストールして下さい                   |
| Offmittashidi       Industry         Industry       Industry         Industry       Industry <td< td=""><td>「使用許諾条件」に同意された場合のみ、<br/>の使用許諾契約の条項に同意します(A)<br/>なり、<br/>なり、<br/>なり、<br/>なり、<br/>なり、<br/>なり、<br/>なり、<br/>なり、</td></td<>                                                                                                    | 「使用許諾条件」に同意された場合のみ、<br>の使用許諾契約の条項に同意します(A)<br>なり、<br>なり、<br>なり、<br>なり、<br>なり、<br>なり、<br>なり、<br>なり、 |
| Actor     Actor     Actor   | <ul> <li>使用許諾契約の条項に同意しません(D)</li> <li>InstallShield</li> </ul>                                     |
| <br>AVDOROMANTAL Second Second Sec         | < 原る(B) 次へ(N) > キャンセル                                                                              |
|                                                                                                    | 図 パソコンでタイムカード管理 - InstallShield Wizard                                                             |
| Cyrrogan Files VDe-Held TimeRecorder      Transfer Birles VDe-Held TimeRecorder      Transfer Birles VDe-Held TimeRecorder      Transfer Birles      Corrogan Files VDe-Held TimeRecorder      Torogan Anti-Anger State      Corrogan Anti-Anger State      Corrogan Anti-Anger State      Corrogan Anti-Anger State      Corrogan Anti-Anger State      Corrogan Anti-Anger State      Corrogan Anti-Anger State      Corrogan Anti-Anger State      Corrogan Anti-Anger State      Corrogan Anti-Anger State      Corrogan Anti-Anger State      Corrogan      Corrogan | インストール先のフォルダ<br>このフォルダにインストールする場合は、「次へ」をグリックしてください。別のフォルダにイ<br>ンストールする場合は、「変更」をグリックします。            |
| A CONTRACTOR AND AND AND AND AND AND AND AND AND AND                                                                                                    | パソコンでタイムカード管理のインストール先:<br>C:¥Program Files¥De-Net¥TimeRecorder¥ 変更(C)                              |
|                                                                                                    |                                                                                                    |
| <section-header></section-header>                                                                                                    |                                                                                                    |
| Image: Standard Standard                         |                                                                                                    |
|                                                                                                    |                                                                                                    |
| Source Source   And Source Source   And Source <                                                                                                    | 次へ ホタン                                                                                             |
| パソコンをタイムカード管理 - InstallShield Wizard       べくの         プログスなインストールする準備ができました。       いたいの         プリグスなインストールは常知法する準備ができました。       いたいの         パンカールは常知法できました。       いたいの         パンカールは常知法できました。       いたいの         パンカールは常知法できました。       いたいの         パンカールは常知法できました。       いたいの         パンカールは常知法のないため、「キャンセル」を       いたいの         パンカールは非常などの       「パンストールは、ボタン         パンカールないの       ボタン         パンカールないの       ボタン         パンカールないの       ギャンセル         マリンマタイムカード管理 - InstallShield Wizard       *         パンコンタイズ       *         パンコンタイン       *         NOTOンタインカード管理 - InstallShield Wizard       *         パンコンタイントレートないの       *         パンコンタイントレートないの       *         パンコンタイントレートないの       *         パンコンタイントレートないの       *         パンコンタイントレートないの       *         パンコンタイントレートないの       *         パンコンタイントレートないの       *         パンコンタイントレートないの       *         パンコンタイントレートないの       *         パンコンタイントレートないの       *         パンコンタイントレートないの       *         パンコントレートないの       *         パンコントレートないの       *                                                                                                    |                                                                                                    |
| マロクシストッルなる準備ができました。     いつくちくムントールな物情ができました。       ・ハウト・ドス・レーンスを増加すざきました。     いつくたい、レンストールのなどであり、       ・ハストールのなど準備ができました。     ・いつくたい、レンストールのなどの、「キャンセル」なり<br>りかうなた、ウバナードを終了します。       ・ハストールのなどを発展したり変更する場合は、「尻る」をかりかりびくだだも、「キャンセル」なり<br>りかうなた、ウバナードを終了します。     ・・・・・・・・・・・・・・・・・・・・・・・・・・・・・・・・・・・・                                                                                                    | ·····································                                                              |
| ハントールの設定を特徴したりま更する場合は、「戻る」をかりかしてください。「キャンセル」をかう<br>いてはおいば         ビットアップタイブ:         博福         ハントールのテッ・・・         ロンサ「時限<br>名前:<br>会社:         日ンゴド時間<br>名前:<br>会社:         1・ゴイオトールレ ボタン<br>をクリックク!         InstallShield         パンコンモタイムカード管理 - InstallShield Wizard         ・ 「ワンコンモタイムカード管理 - InstallShield Wizard         ・ 「いっしんカード管理 - InstallShield Wizard         ・ 「いっしんカード管理 - InstallShield Wizard         ・ 「いっしんカード管理 - InstallShield Wizard         ・ 「いっしんカード管理 - InstallShield Wizard         ・ 「いっしんカード管理 - InstallShield Wizard         ・ 「いっしんした。「デア」をかりっりして、ウィザードを執了していた。         ・ 「いっしんした。「デ」をかりっりして、ウィザードを執了していた。         ・ 「「こ」「「」」」、         ・ 「」」、         ・ 「」」、         ・ 「」」、         ・ 「」」、         ・ 「」」、         ・ 「」」、         ・ 「」」、         ・ 「」」、         ・ 「」」、         ・ 「」」、         ・ 「」」、         ・ 「」」、         ・ 「」」、         ・ 「」」、         ・ 「」」」、         ・ 「」」、         ・ 「」」」、         ・ 「」」、         ・ 「」」、         ・ 「」」」、         ・ 「」」」、         ・ 「」」」、         ・ 「」」                                                                                                    |                                                                                                    |
| マイストール先フ・・・・     インストール人 ボタン       ロッサ時間     インストール人 ボタン       ロッサ時間     インストール人 ボタン       宮前:     オンストール ボタン       宮前:     オンストール ボタン       宮前:     オンストール ボタン       宮前:     オンストール ボタン       宮前:     マリック!       InstallShield     インストール       パソコンでタイムカード管理 - InstallShield Wizard     エット       アメリン・レスはた。「売了」をジョックした、クッサードを除了して、     インストール       デニア     ボタン       たい     アメリン・レスはた。「売了」をジョック」       キャンセル     キャンセル                                                                                                    | インストールの設定を参照したり変更する場合は、「戻る」をクリックしてください。「キャンセル」をク<br>リックすると、ウィザードを終了します。<br>コサインのPP                 |
| 標準       ロンストールをア・エーン・マーン・マーン・マーン・マーン・マーン・マーン・マーン・マーン・マーン・マ                                                                                                    | がはいまた。<br>セットアップ タイプ:                                                                              |
| O VProgram<br>- サ/前肥<br>含注:       インストール<br>なクリックク!       ボタン<br>なクリックク!         InstallShield       マストール<br>なクリック!       ボタン         InstallShield       マストール<br>なクリック!       ヤックセル         InstallShield       マイサードを売了しました。       *         InstallShield ウィサードを売了しました。       InstallShield ウィサードを売了しました。       *         InstallShield ワイサードを売了しました。       The Table ひっかり、<br>アメールしました。「売了」「「売了」「「売了」「「売」」       *         アックリック?       エーバー・       *                                                                                                    | 標準 インストール先フ <del>ッ"</del>                                                                          |
| Athen       をクリック!         InstallShed          InstallShed       (ソストール)         パソコンでタイムカード管理 - InstallSheld Wizard       *         パソコンでタイムカード管理 - InstallSheld Wizard       *         InstallSheld ウィザードを完了しました       *         InstallSheld ウィザードを完了しました       *         InstallSheld ウィザードを完了しました。       *         「たちて」」       *         「たちて」」       *         たちて」       *         「たち」」       *         「たち」」       *         *       *         *       *       *         *       *       *         *       *       *         *                                                                                                    | C#Program インストール ボタン                                                                               |
| (三夏な(B)     (インストール)     キャンセル       パソコンでタイムカード管理 - InstallShield Wizard     ×       パンコンでタイムカード管理 - InstallShield ウィザードも売了しました     InstallShield ウィザードも売了しました       川たまた     InstallShield ウィザードも売了しました       「たんた」     InstallShield ウィザードも売了しました       「たんた」     InstallShield ウィザードも売了しました       「たんた」     InstallShield ウィザードも売了しました       「たんた」     InstallShield ウィザードも売了しました       「たんた」     「売了」を分した       「たんた」     デアンプレード       「たんた」     デアンプレード                                                                                                    | は<br>会社:<br>な<br>クリック!                                                                             |
| (ソフトールレ キャンセル     (ソフトールレートロン     (ソフトウイカード管理 - InstallShield Wizard     (ソフトウイカード管理 - InstallShield ツィザードを売了しました     InstallShield ツィザードを売了しました     InstallShield ツィザードを売了しました     (アカト たん)     (アカト たん)    | InstallShield                                                                                      |
| バソコンでタイムカード管理 - InstallShield Wizad     InstallShield ウィザードを示了しました     InstallShield ウィザードをは、「ひコンでタイムカード管理 を正称に<br>ていたい、「たっ」」をついて、クィザードを除了して、<br>たてい、<br>たてい、<br>たの、<br>たの、<br>の 、<br>の 、<br>の 、<br>の 、<br>の 、<br>の 、                                                                                                    | < 戻る(8) インストール() キャンセル                                                                             |
| InstallShield ウィザードを示てしました<br>InstallShield ウィザードを示てしました<br>InstallShield ウィザードを示てしました<br>InstallShield ウィザードを示てしました<br>「たち」」<br>「たち」」<br>「たち」」<br>「たち」」<br>「たち」」<br>「たち」」<br>「たち」」<br>「たち」」<br>「たち」」<br>「たち」」<br>「たち」」<br>「たち」」<br>「たち」」<br>「たち」」<br>「たち」」<br>「たち」」<br>「たち」」<br>「たち」」<br>「たち」」<br>「たち」」<br>「たち」」<br>「たち」」<br>「たち」」<br>「たち」」<br>「たち」」<br>「たち」」<br>「たち」」<br>「たち」」<br>「たち」」<br>「たち」」<br>「たち」」<br>「たち」」<br>「たち」」<br>「たう」」<br>「たち」」<br>「たち」」<br>「たち」」<br>「たち」」<br>「たう」」<br>「たち」」<br>「たう」」<br>「たち」」<br>「たう」」<br>「たち」」<br>「たう」」<br>「たち」」<br>「たち」」<br>「たう」」<br>「たち」」<br>「たう」」<br>「たち」」<br>「たう」」<br>「たち」」<br>「たう」」<br>「たち」」<br>「たう」」<br>「たち」」<br>「たち」」<br>「たち」」<br>「たう」」<br>「たち」」<br>「たち」」<br>「たち」」<br>「たち」」<br>「たち」」<br>「たち」」<br>「たち」」<br>「たち」」<br>「たち」」<br>「たち」」<br>「たち」」<br>「たち」」<br>「たち」」<br>「たち」」<br>「たち」」<br>「たち」」<br>「たち」」<br>「たち」」<br>「たち」」<br>「たち」」<br>「たち」」<br>「たち」」<br>「たち」」」<br>「たち」」<br>「たち」」」<br>「たち」」」<br>「たち」」」<br>「たち」」<br>「たち」」」<br>「たち」」」<br>「たち」」」<br>「たち」」」<br>「たち」」」<br>「たち」」」<br>「たち」」」<br>「たち」」<br>「たち」」」<br>「たち」」<br>「たち」」<br>「たち」」<br>「たち」」」<br>「たち」」<br>「たち」」<br>「たち」」<br>「たち」」<br>「たち」」<br>「たち」」<br>「たち」」<br>「たち」」<br>「たち」」<br>「たち」」<br>「たち」」<br>「たち」」<br>「たち」」<br>「たち」」<br>「たち」」<br>「たち」」<br>「たち」」<br>「たち」」<br>「たち」」<br>「たち」」<br>「たち」」<br>「たち」」<br>「たち」」<br>「たち」」<br>「たち」」<br>「「ー」」<br>「たち」」<br>「たち」」<br>「たち」」<br>「ー」<br>「たち」」<br>「たち」」<br>「たち」」<br>「」<br>「「」」<br>「」<br>「」<br>「」」<br>「」<br>「」<br>「」<br>「                                                                                                    | パソコンでタイムカード管理 - InstallShield Wizard                                                               |
| あたまごにはしながったは、パンコンでかんかった管理を正常に<br>なンストールはした。「完了」をのりのして、ウォザーた林了してで<br>ださい。                                                                                                    | InstallShield ウィザードを完了しました                                                                         |
| Installsheld ウィザードは、ハウコンでかイムカード接張 を正常に                                                                                                    |                                                                                                    |
| たたした。   たたした。   たんのののののののののののののののののののののののののののののののののののの                                                                                                    | InstallShieldウィザードは、パンコンでタイムカード管理を正常に<br>インストールしました。「完了」をグリックして、ウィザードを終了してく<br>ださい。                |
| 院子ボタン<br>売了ボタン<br>をクリック! ま7(F) キャンセル                                                                                                    | かんたん<br>茶 <b>1</b>                                                                                 |
| 完了 ボタン<br>をクリック!<br>テ (素70) キャンセル                                                                                                    |                                                                                                    |
| 完了 ボタン<br>をクリック!<br>***セル                                                                                                    |                                                                                                    |
| た」ホダンをクリック!                                                                                                    |                                                                                                    |
| をクリック! 売 売7(6) キャンセル                                                                                                    |                                                                                                    |
|                                                                                                    |                                                                                                    |
|                                                                                                    |                                                                                                    |

### 手順2 使用許諾契約の内容を確認します

使用許諾契約書の内容を確認し、

使用許諾契約の条項に同意しますをクリックして 選択した後、次へ ボタンをクリックしてください。

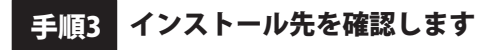

インストール先を変更することができます。 変更しない場合は 次へ ボタンをクリックしてください。 インストール先を変更する場合は 変更 ボタンを クリックして、インストール先を選択してから、 次へ ボタンをクリックしてください。 通常はインストール先を変更しなくても問題は ありません。

### 手順4 インストールの設定内容を確認します

インストール先等の情報が表示されます。 確認を行い、インストールを行う場合は インストール ボタンをクリックしてください。

手順5 インストール完了です

インストールが正常に終了すると左のような画面が 表示されます。 内容を確認して、完了ボタンをクリックしてください。

### アンインストール方法

お使いのパソコンから『パソコンでタイムカード管理』をアンインストール(削除)します。

本ソフトを完全に終了して、

タスクバーの左下あたりにマウスカーソルを合わせます。

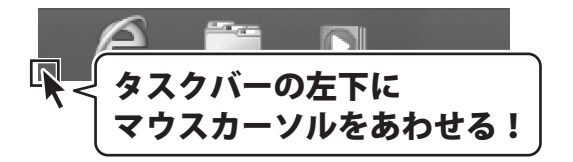

小さいスタート画面が表示されますので、右クリックをして、表示されるメニューから

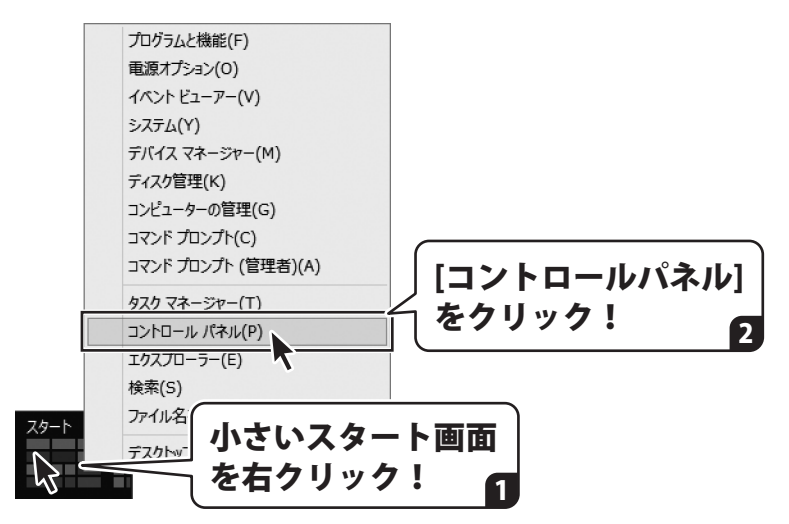

「コントロールパネル」→「プログラムのアンインストール」で 一覧表示されるプログラムの中から「パソコンでタイムカード管理」を選択して「アンインストール」を クリックすると、確認メッセージが表示されますので、はい ボタンをクリックすると アンインストールが実行されます。

※Windows OSが7の場合、 ボタン→「コントロールパネル」→ 「プログラムのアンインストール」を選択してアンインストールを行ってください。

※Windows OSがVistaの場合、 ボタン→「コントロールパネル」→ 「プログラムのアンインストールと変更」を選択してアンインストールを行ってください。

※Windows OSがXPの場合、「スタート」ボタン→「コントロールパネル」→ 「プログラムの追加と削除」を選択してアンインストールを行ってください。

## インストール・アンインストール方法

|                                                       | <ul> <li>ユーザー アカウント制御</li> </ul>                                                                     |
|-------------------------------------------------------|----------------------------------------------------------------------------------------------------|
| CD ドライノ (D:)                                          | の不明な発行元からのプログラムにこのコンピューターへの変<br>更を知っしますか2                                                            |
| このディスクに対して行う操作を選んでください。                               | <ul> <li>デビルアリレスタル?</li> <li>市バラムタ・</li> </ul>                                                       |
| メディアからのプログラムのインストール/実行                                | ラビッカスロー<br>発行元: <b>不明</b><br>ファイルの入手先: このコンピューター上のハードドライブ                                            |
| setup.exe の実行<br>恐行ニレビデナわていません                        | <ul> <li>         ・ 詳細を表示する(D)         はい(Y)         しいえ(N)         しいえ(N)         ・     </li> </ul> |
|                                                       | これらの通知を表示するソイングを変更する                                                                                 |
|                                                       | Windows 8で[ユーザーアカウント制御]画面が                                                                           |
| プラルターを開いてリアイルを表示<br>エクスプローラー                          | 表示された場合                                                                                              |
| 何もしない                                                 | はい ボタンをクリックしてください。                                                                                   |
| 8                                                     |                                                                                                    |
|                                                       |                                                                                                    |
| Windows o C [日勤丹王]画面が表示され<br>[setun exeの実行]をクリックしてくださ | なの不明な発行元からのプログラムにこのコンピューターへの変更を許 し、ますが、 のの不明な発行元からのプログラムにこのコンピューターへの変更を許                             |
|                                                       |                                                                                                    |
| 🧈 自動再生 📃 🖸 💌                                          | ノロクラム石:<br>発行元:<br>ファイルの1 ギキ・CD (DVD) ドライゴ                                                           |
| CD-RW ドライブ (D:)                                       |                                                                                                    |
| ■ ソフトウェアとゲーム に対しては常に次の動作を行う:                          | (∞) 詳細を表示する(D) (はい(Y) しいいえ(N)                                                                        |
| メディアからのプログラムのインストール/実行                                | これらの通知を表示するタイム グを変更する                                                                                |
| setup.exe の実行<br>発行元は指定されていません                        | Windows 7で[ユーザーアカウント制御]画面カ                                                                           |
| 全般 のオプション                                             | 表示された場合                                                                                              |
| フォルダーを聞いてファイルを表示<br>ーエクスプローラー使用                       | はいボタンをクリックしてください。                                                                                    |
| コントロールパネルで自動再生の詳細を表示します                               |                                                                                                    |
|                                                       | た堤合 (1997)                                                                                           |
| [setup.exeの実行]をクリックしてくださ                              | -  -  -  -  -  -  -  -  -  -  -  -  -                                                                |
|                                                       | 発行元がわかっている場合や以前使用したことがある場合を除き、このプログ                                                                  |
|                                                       | ラムは実行しないでください。                                                                                       |
| DVD RW ドライブ (E:)                                      | 認識できない発行元                                                                                            |
| □ ソフトウェアとゲーム に対しては常に次の動作を行う:                          | ◆ キャンセル<br>このプログラムの発行元も目的もわかりません。                                                                    |
| プログラムのインストール/実行                                       | 参許可(A)                                                                                               |
| setup Exe の実行<br>発行元は指示されていません。                       | このプログラムを信用します。発行元がわかっているか、このプログラ<br>ムを以前使用したことがあります。                                                 |
| 全般 のオプション ――                                          |                                                                                                    |
| フォルダを聞いてファイルを表示                                       | (♥) 詳細(D)                                                                                            |
| コントロールパネルで自動再生の限定を設定します                               | ユーザー アカウント制御は、あなたの許可なくコンピュータに変更が適用される<br>のを防ぎます。                                                     |
|                                                       | Windows Vistoズ[フーザーフカウント制御頂                                                                          |
|                                                       | willuows vista CLユーリーア カワノト制御」                                                                       |
| Windows Vistaで[自動再生]画面が                               | が主ニナカた担合                                                                                             |

## 起動方法

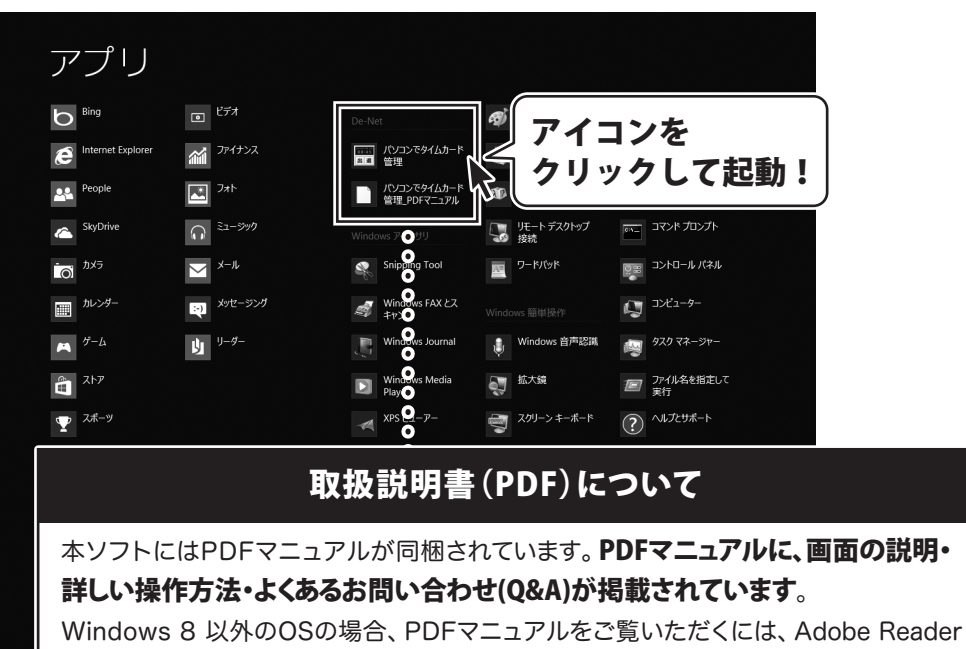

が必要です。正常に閲覧できない場合は、アドビシステムズ社より無償配布されている Adobe Readerをダウンロードしてください。詳しくはアドビシステムズ株式会社の ホームページをご覧ください。

## スタート画面(Windows 8)からの起動

タスクバーの左下あたりにマウスカーソルをあわせます。

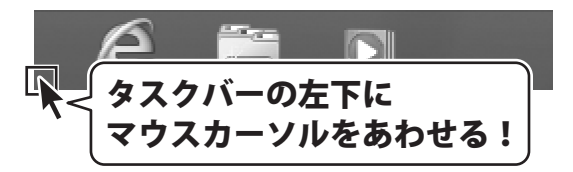

小さいスタート画面が表示されますので、クリックをします。

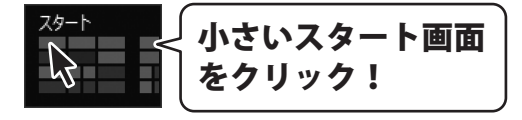

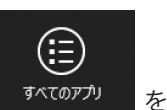

スタート画面が表示されますので、スタート画面上で右クリックして、 クリックして「De-Net」→「パソコンでタイムカード管理」をクリックしますと、 本ソフトが起動します。

6

## 起動方法

### スタートメニュー (Windows 7、Vista、XP) からの起動

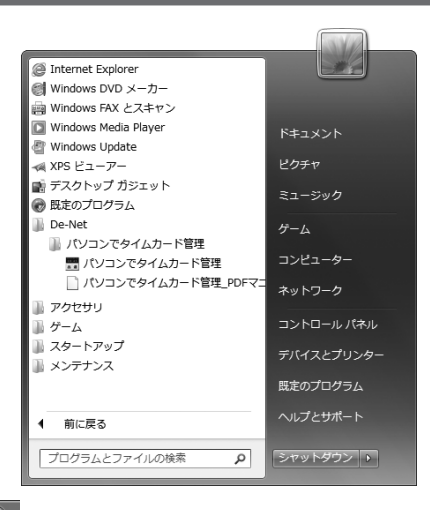

※Windows OSが7の場合、 ジョボタンをクリックして

「すべてのプログラム」→「De-Net」→「パソコンでタイムカード管理」とたどって 「パソコンでタイムカード管理」をクリックしますと、本ソフトが起動します。

※Windows OSがVistaの場合、 「すべてのプログラム」→「De-Net」→「パソコンでタイムカード管理」とたどって「パソコンでタイムカード管理」をクリックしますと、本ソフトが起動します。

※Windows OSがXPの場合、「スタート」ボタンをクリックして 「すべてのプログラム」→「De-Net」→「パソコンでタイムカード管理」とたどって 「パソコンでタイムカード管理」をクリックしますと、本ソフトが起動します。

### デスクトップショートカットからの起動

正常にインストールが完了しますと、デスクトップに下の様なショートカットアイコンができます。 ダブルクリックをすると、ソフトが起動します。

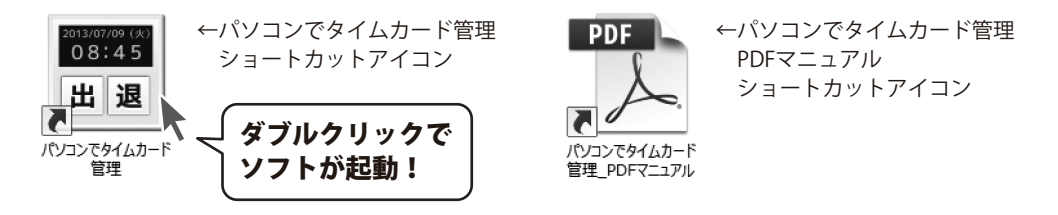

## ソフトウェアのアップデートについて

### ソフトウェア最新版について

下記、弊社ホームページよりソフトウェアの最新情報をご確認ください。 ソフトウェア最新版をホームページよりダウンロードを行い、お客様がお使いのソフトウェアを 最新のソフトウェアへ更新します。ソフトウェア最新版をご利用いただくことで、より快適に 弊社ソフトウェアをご利用いただけます。

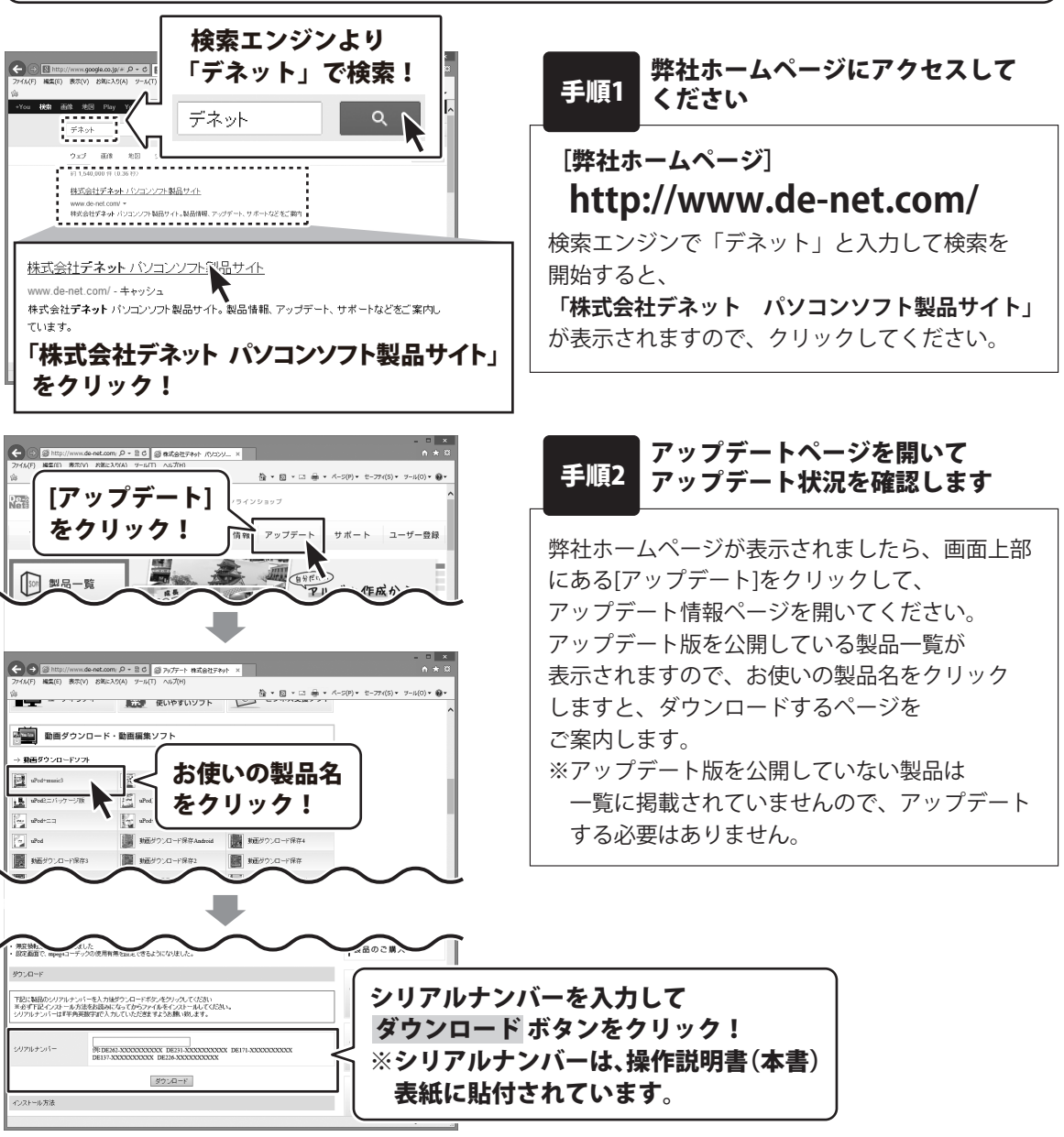

## ソフトウェアの概要

『パソコンでタイムカード管理』は、出勤・退勤を記録・出力できるソフトです。

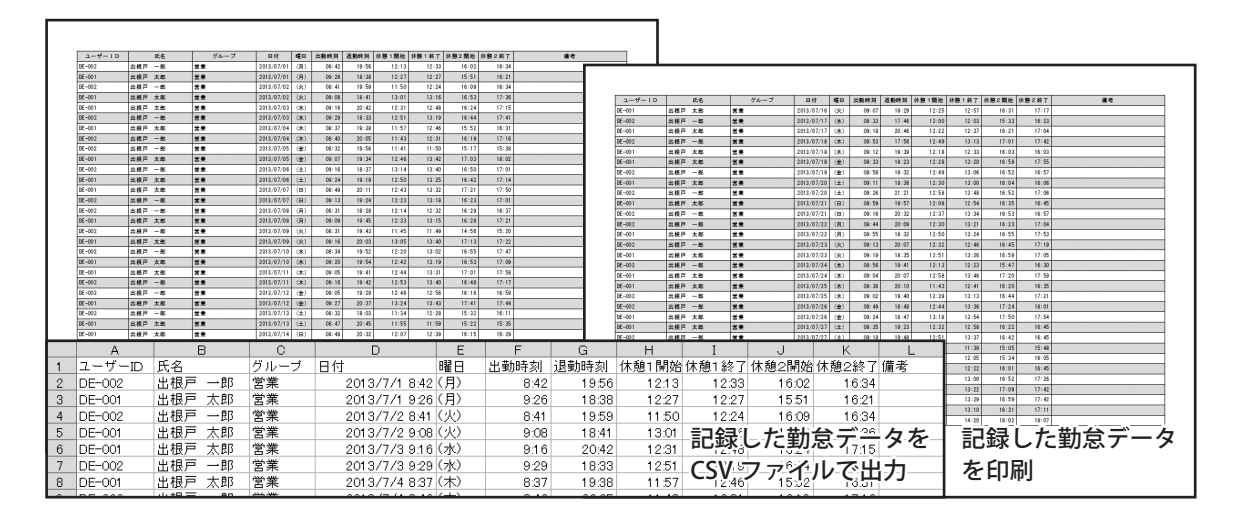

操作の流れ

### 1. グループ情報、従業員情報の登録、管理者設定をします。 (詳細は 11 ページ)

グループ情報の設定

|   | A      | 8       |          | D               | E     | F    | G     | н     |       | J     | K     | L  |
|---|--------|---------|----------|-----------------|-------|------|-------|-------|-------|-------|-------|----|
| 1 | ユーザーID | 氏名      | グループ     | 日付              | 閉日    | 出動時刻 | 退動時刻  | 休憩1開始 | 休憩1終了 | 休憩2開始 | 休憩2終了 | 備考 |
| 2 | DE-002 | 出根戸 一郎  | 営業       | 2013/7/1 8:42   | 〈月〉   | 8:42 | 19.56 | 12:13 | 12.33 | 16:02 | 16:34 |    |
| 3 | DE-001 | 出根戸 太郎  | 営業       | 2013/7/1 9:26   | (月)   | 9.26 | 18:38 | 12:27 | 12:27 | 15:51 | 16:21 |    |
| 4 | DE-002 | 出根戸 一郎  | 営業       | 2013/7/2 8:41   | (%)   | 8:41 | 19.59 | 11.50 | 12.24 | 16:09 | 16:34 |    |
| 5 | DE-001 | 出根戸 太郎  | 営業       | 2013/7/2 9:08   | 00    | 9:08 | 18:41 | 13:01 | 13:16 | 16:53 | 17:36 |    |
| 6 | DE-001 | 出根戸 太郎  | 営業       | 2013/7/3 9.16   | (水)   | 9.16 | 20.42 | 12.31 | 12.48 | 16:24 | 17:15 |    |
| 7 | DE-002 | 出根戸 一郎  | 営業       | 2013/7/3 929    | (%)   | 9:29 | 18:33 | 12.51 | 13:19 | 16:44 | 17:41 |    |
| 8 | DE-001 | 出根产于大郎  | 営業       | 2013/7/4 8:37   | (木)   | 8.37 | 19.38 | 11.57 | 12:46 | 15.52 | 16:31 |    |
| - | 00.000 | 11.40.1 | 2005.040 | 0010 12 11 0 10 | 144.5 |      |       |       |       |       |       | _  |

従業員情報の設定

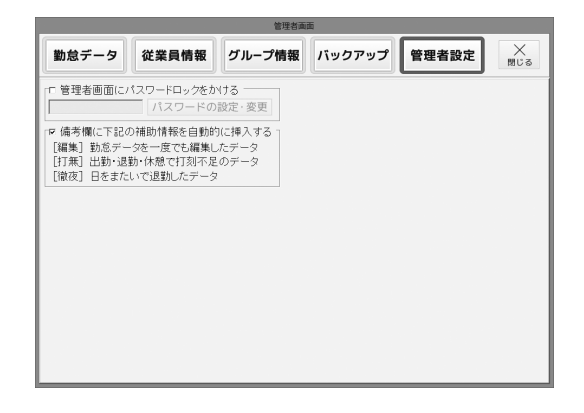

メイン画面から[管理者画面]ボタンをクリック して、管理者画面を表示します。

グループ情報の登録の詳しい操作方法は、 <u>PDFマニュアルの15~16ページ</u>をご参照 ください。

従業員情報の登録の詳しい操作方法は、 <u>PDFマニュアルの17~19ページ</u>をご参照 ください。

管理者設定の詳しい操作方法は、 <u>PDFマニュアルの20~21ページ</u>をご参照 ください。 2. Felica または 手入力 で出勤・休憩・退勤を記録します。 (詳細は 12 ~ 15 ページ)

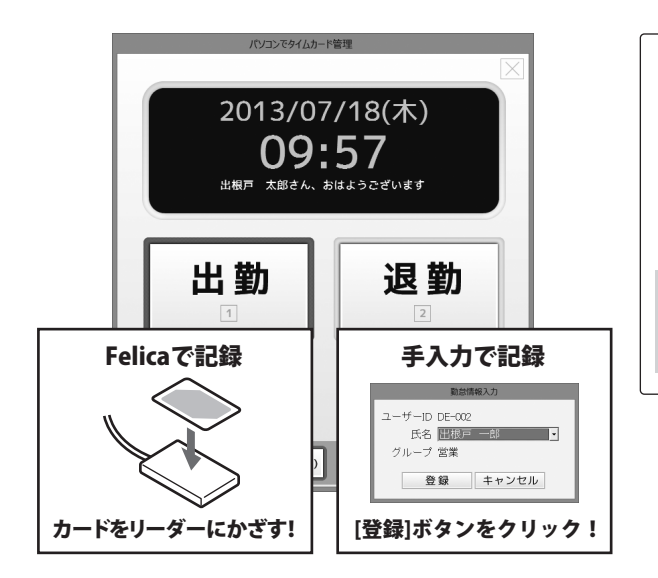

メイン画面から記録する[出勤]、[退勤]、 [休憩開始]、[休憩終了]ボタンをそれぞれ クリックして、選択します。

選択しましたら、Felica または 手入力で 記録します。

出勤・退勤を記録する詳しい操作方法は、 <u>PDFマニュアルの22~29ページ</u>をご参照 ください。

### 3. 必要に応じて、勤怠データを検索、CSV ファイルで出力、印刷を行います。 (詳細は 16 ~ 20 ページ)

| 管理者画面                                                                                                    |             |        |                     |                    |  |  |  |  |  |  |
|----------------------------------------------------------------------------------------------------|-------------|--------|---------------------|--------------------|--|--|--|--|--|--|
| 勤怠データ                                                                                                    | 従業員情報       | グループ情報 | バックアップ 管理           | 者設定 米 閉じる          |  |  |  |  |  |  |
| 検索条件<br>「ユーザー」DE-001 ア 出退動日 2013/07/01 マー 2013/07/31 ア<br>下 氏名 出版戸 大郎 「 休憩時間 000 日 ~ 0000 日<br>「 グルーブ 乐設定 ア 備考 |             |        |                     |                    |  |  |  |  |  |  |
| 追加                                                                                                    | 編集          | 削除     | <sub>62件</sub> CSV出 | カリスト印刷             |  |  |  |  |  |  |
| ユーザーID                                                                                                    | 氏名          | グループ   | 出勤時刻                | 退勤時刻 ^             |  |  |  |  |  |  |
| DE-002                                                                                                    | 出根戸 一郎      | 営業     | 2013/07/01 08:42    | 2013/07/01 19:56   |  |  |  |  |  |  |
| DE-001                                                                                                    | 出根戸 太郎      | 営業     | 2013/07/01 09:26    | 2013/07/01 18:38   |  |  |  |  |  |  |
| DE-002                                                                                                    | 出根戸 一郎      | 営業     | 2013/07/02 08:41    | 2013/07/02 19:59   |  |  |  |  |  |  |
| DE-001                                                                                                    | 出根戸 太郎      | 営業     | 2013/07/02 09:08    | 3 2013/07/02 18:41 |  |  |  |  |  |  |
| DE-001                                                                                                    | 出根戸 太郎      | 宮業     | 2013/07/08 09:16    | 2013/07/03 20:42   |  |  |  |  |  |  |
| DE-002                                                                                                    | 出根戸 一郎      | 宮業     | 2013/07/08 09:29    | 2013/07/03 18:33   |  |  |  |  |  |  |
| DE-001                                                                                                    | 出根戸 太郎      | 宮莱     | 2013/07/04 08:37    | 2013/07/04 19:38   |  |  |  |  |  |  |
| DE-002                                                                                                    | 出版户一即       | 温廉     | 2013/07/04 08:40    | 2013/07/04 20:05   |  |  |  |  |  |  |
| DE-002                                                                                                    | 田根戸 一郎      | 名来     | 2013/07/05 08:32    | 2013/07/05 19:56   |  |  |  |  |  |  |
| DE-001                                                                                                    | 田田戸 小郎      | 「日来」   | 2013/07/05 09:07    | 2013/07/05 19:34   |  |  |  |  |  |  |
| DE-002                                                                                                    | 山根戸一師       | 出来     | 2013/07/06 09/16    | 2013/07/06 18:37   |  |  |  |  |  |  |
| DE-001                                                                                                    |             | 「日本」   | 2013/07/06 09:24    | 2013/07/00 19:15   |  |  |  |  |  |  |
| DE-002                                                                                                    | 出版广 八印      | 白朱     | 2013/07/07 00:49    | 2010/07/07 20.11   |  |  |  |  |  |  |
| DE-002                                                                                                    | 出根百 一郎      | 合業     | 2013/07/08 08:10    | 2013/07/08 1828    |  |  |  |  |  |  |
| DE-001                                                                                                    | 出線声 大郎      | 受業     | 2013/07/08 09:09    | 2013/07/08 19:45 * |  |  |  |  |  |  |
| <                                                                                                    | ALTER ALTER |        | 2010/01/00 00.00    | 2010/01/00 10:40   |  |  |  |  |  |  |
|                                                                                                    |             |        |                     |                    |  |  |  |  |  |  |

メイン画面から[管理者画面]ボタンをクリック して、管理者画面を表示します。

管理者画面内の[勤怠データ]ボタンをクリック して、表示される画面から勤怠データの追加、 編集やCSVファイルに出力、印刷等を行います。

勤怠データの追加、編集の詳しい操作方法は、 <u>PDFマニュアルの30~37ページ</u>をご参照 ください。

## 勤怠管理をはじめる前の準備(各情報の登録・設定)

## グループ情報の登録

| 管理者画面                                                                                                    |                       |             |              |       |      |                        |
|----------------------------------------------------------------------------------------------------|-----------------------|-------------|--------------|-------|------|------------------------|
| 勤怠データ                                                                                                    | 従業員情報                 | グループ情報      | バックアップ       | 管理者設定 | 米開じる | レイ                     |
| - グループ <b>一覧</b><br>-<br>一<br>天設<br>定<br>-<br>一<br>制<br>作<br>管<br>経<br>理<br>里<br>人<br>務<br>総<br>務<br>-<br>総<br>税<br>-<br>-<br>-<br>-<br>-<br>-<br>-<br>-<br>-<br>-<br>-<br>-<br>- | <u>追加</u><br>編集<br>削除 |             |              |       |      | 管理<br>クリ<br>の登         |
|                                                                                                    | -                     | グループ        | 情報 - 追加      | -     |      | グル<br><u>PDF</u><br>くだ |
|                                                                                                    | グルー                   | ・プ名 営<br>追加 | 業<br>・<br>キャ | ンセル   |      |                        |

メイン画面から[管理者画面]ボタンをクリック して、管理者画面を表示します。

管理者画面内の[グループ情報]ボタンを クリックして、表示される画面でグループ情報 の登録を行います。

グループ情報の登録の詳しい操作方法は、 <u>PDFマニュアルの15~16ページ</u>をご参照 ください。

### 従業員情報の登録

|                                                                                    | 管理者面                                                                                                    | ida                                                          |                                                    |           |
|------------------------------------------------------------------------------------|----------------------------------------------------------------------------------------------------|--------------------------------------------------------------|----------------------------------------------------|-----------|
| 勤怠データ 従業員                                                                          | 情報 グル−プ情報                                                                                                    | バックアップ                                                       | 管理者設定                                              | メ開じる      |
| 検索条件<br>「ユーザーID DE-001<br>「氏名 出根戸 太郎<br>「グループ 末設定                                  | <u>- 5-FID</u><br>-<br>-                                                                                                    | <u>*</u>                                                     |                                                    | Q<br>検索   |
| 追加 編集                                                                              | 削除                                                                                                    | 5件                                                           | CSV出力!                                             | ノスト印刷     |
| ユーザーID 氏名<br>DE-001 出根戸:<br>DE-002 出根戸<br>DE-003 出根戸<br>DE-004 出根戸:<br>DE-005 出根戸. | グループ           太郎         営業           一郎         営業           元子         制作           次郎         制作           三郎         総務 | カードID                                                        |                                                    |           |
| ユーザー<br>氏<br>グルー<br>カード<br>カードリ<br>売取ボ<br>カードか                                     | ユーザ情報<br>ID DE-001<br>名 出根戸太<br>プ 営業<br>ID PHIACIAN<br>リーダーの上にた<br>タンを押してくだ<br>がない場合は、未<br>追加                                | 服 - 追加 -<br>郎<br>3000099<br>シードを置いて<br>さい<br>ミス力で追加<br>スカで追加 | ]<br> <br> <br> <br> <br>してください<br> <br> <br> <br> | <b>肖去</b> |

メイン画面から[管理者画面]ボタンをクリック して、管理者画面を表示します。

管理者画面内の[従業員情報]ボタンをクリック して、表示される画面で従業員情報の登録を 行います。

従業員情報の登録の詳しい操作方法は、 <u>PDFマニュアルの17~19ページ</u>をご参照 ください。

### 出勤を記録する(Felica を使用)

Felicaを使用して、出勤時間を記録します。

#### 手入力で出勤を記録する詳しい操作方法は、PDFマニュアル23ページをご参照ください。

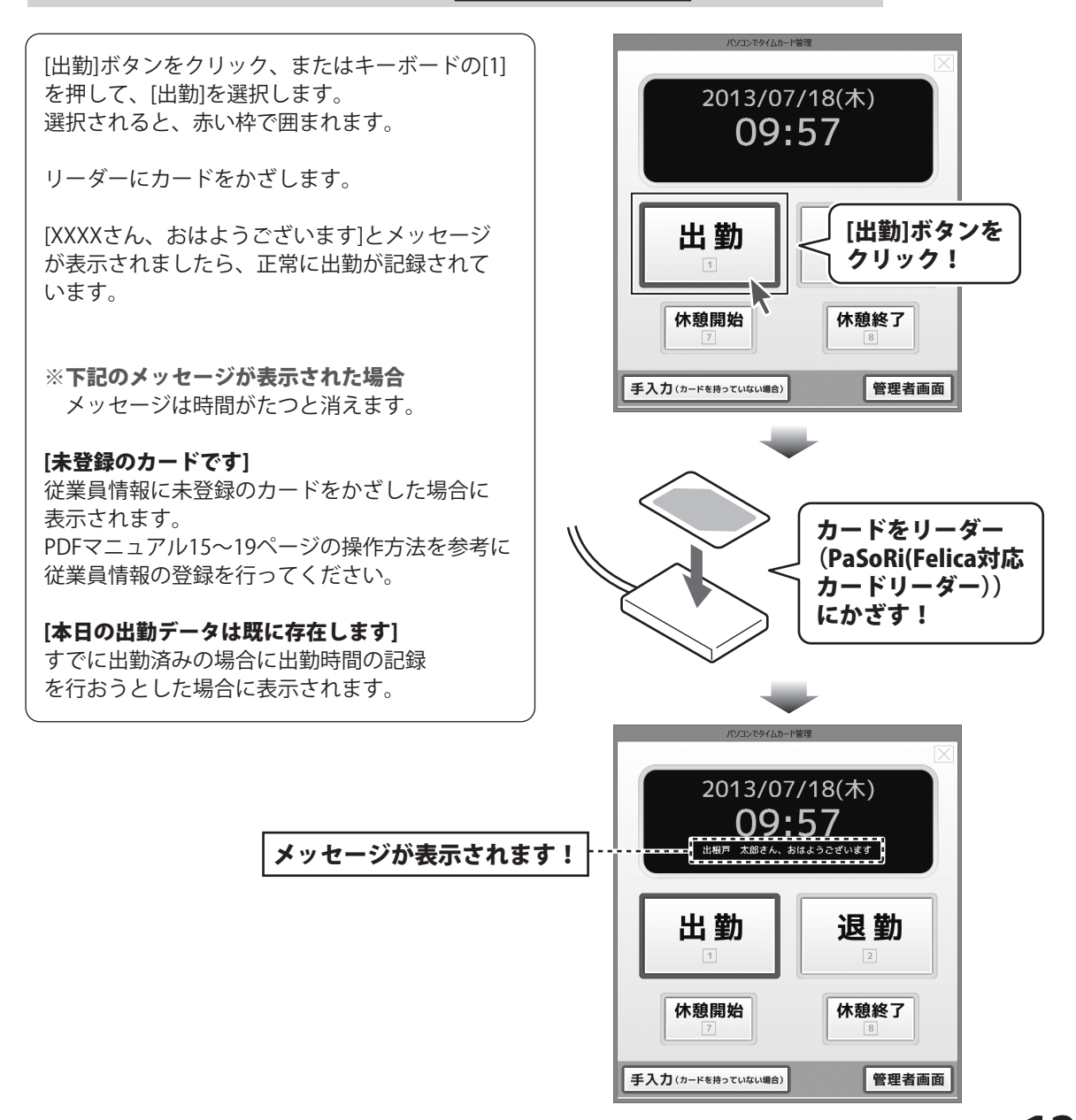

### 休憩開始を記録する(Felicaを使用)

Felicaを使用して、休憩開始時間を記録します。

#### 手入力で休憩開始時間を記録する詳しい操作方法は、PDFマニュアル25ページをご参照ください。

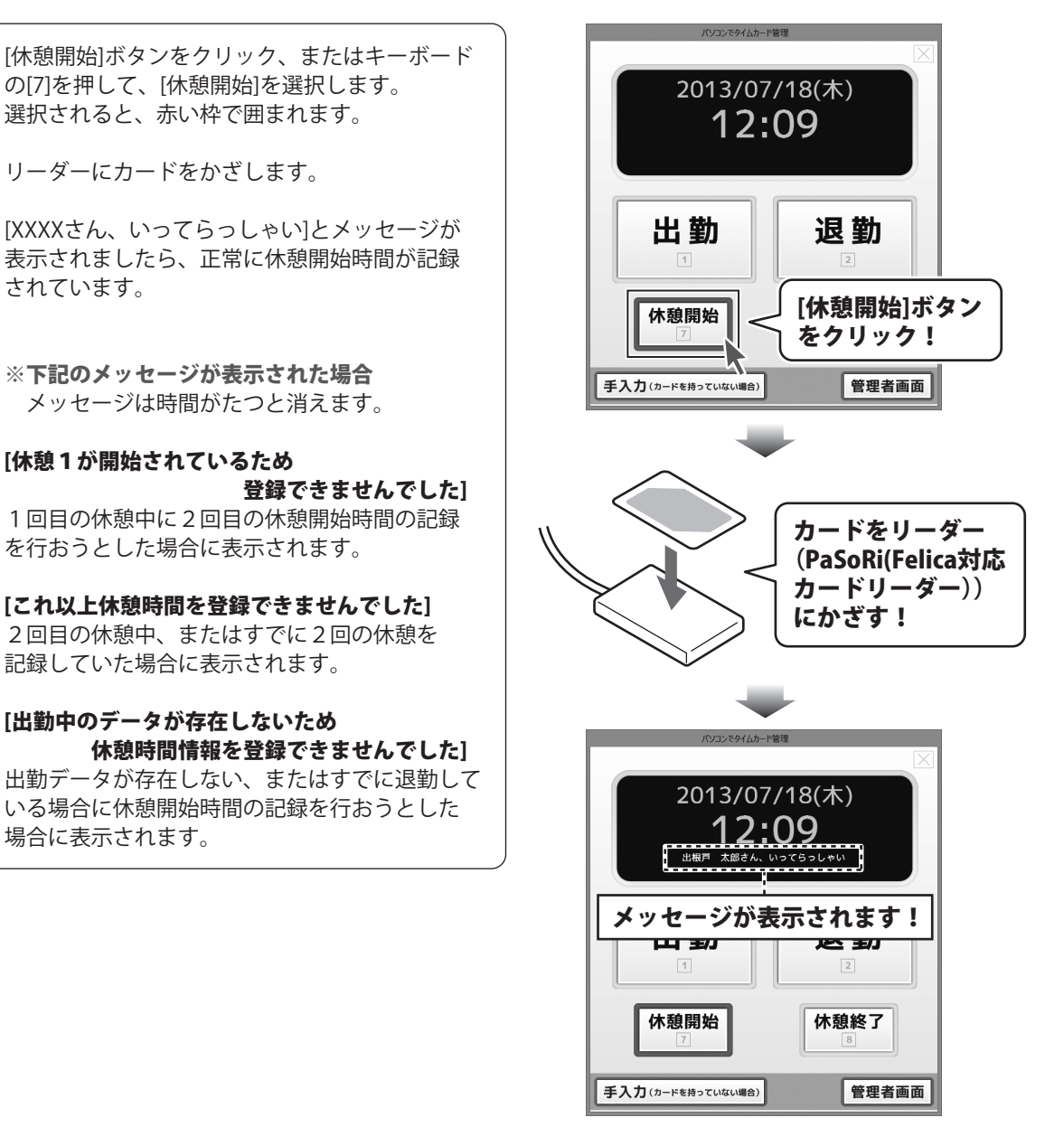

### 休憩終了を記録する(Felicaを使用)

Felicaを使用して、休憩終了時間を記録します。

#### 手入力で休憩終了時間を記録する詳しい操作方法は、PDFマニュアル27ページをご参照ください。

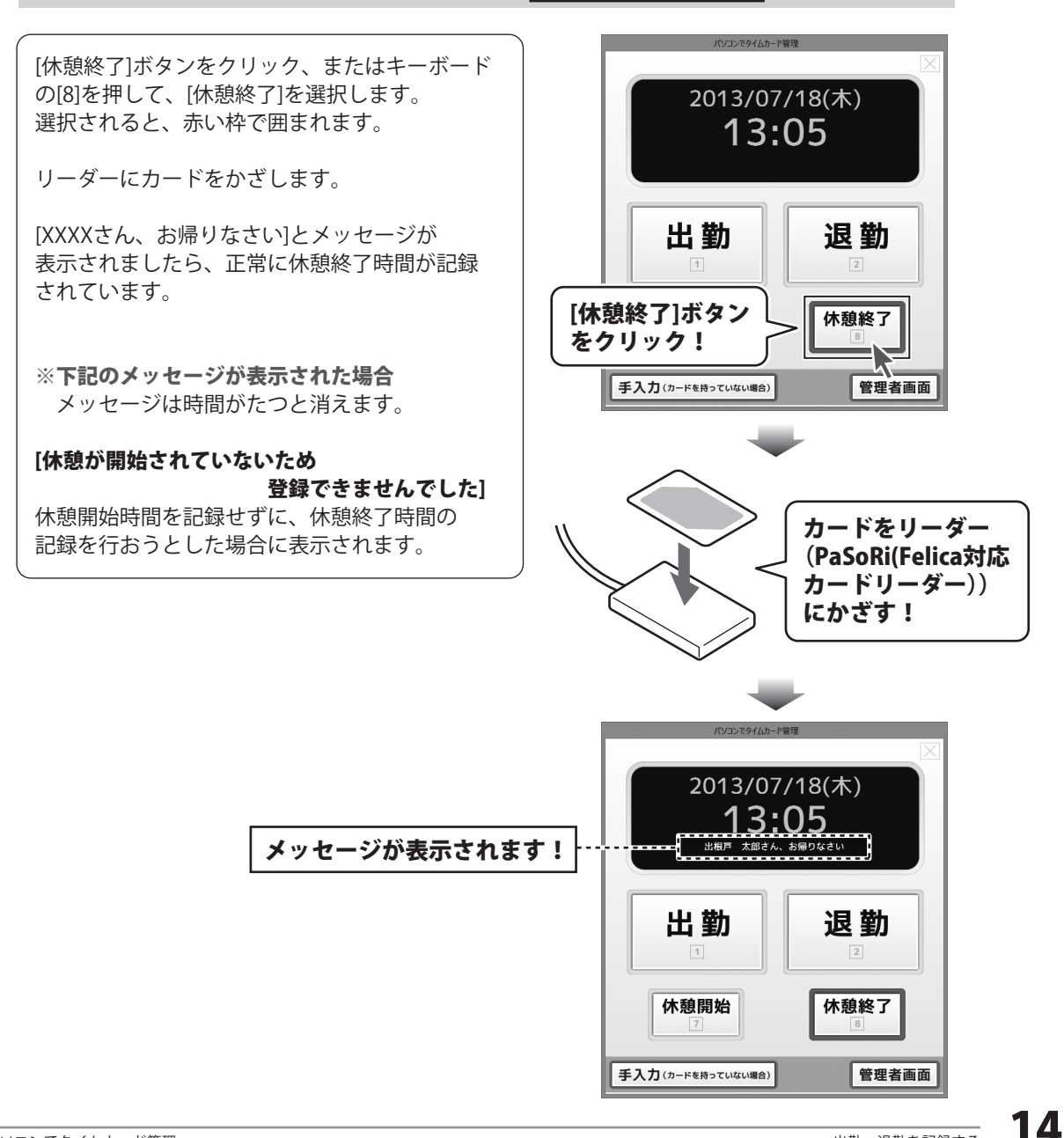

### 退勤を記録する(Felica を使用)

Felicaを使用して、退勤時間を記録します。

#### 手入力で退勤時間を記録する詳しい操作方法は、PDFマニュアル29ページをご参照ください。

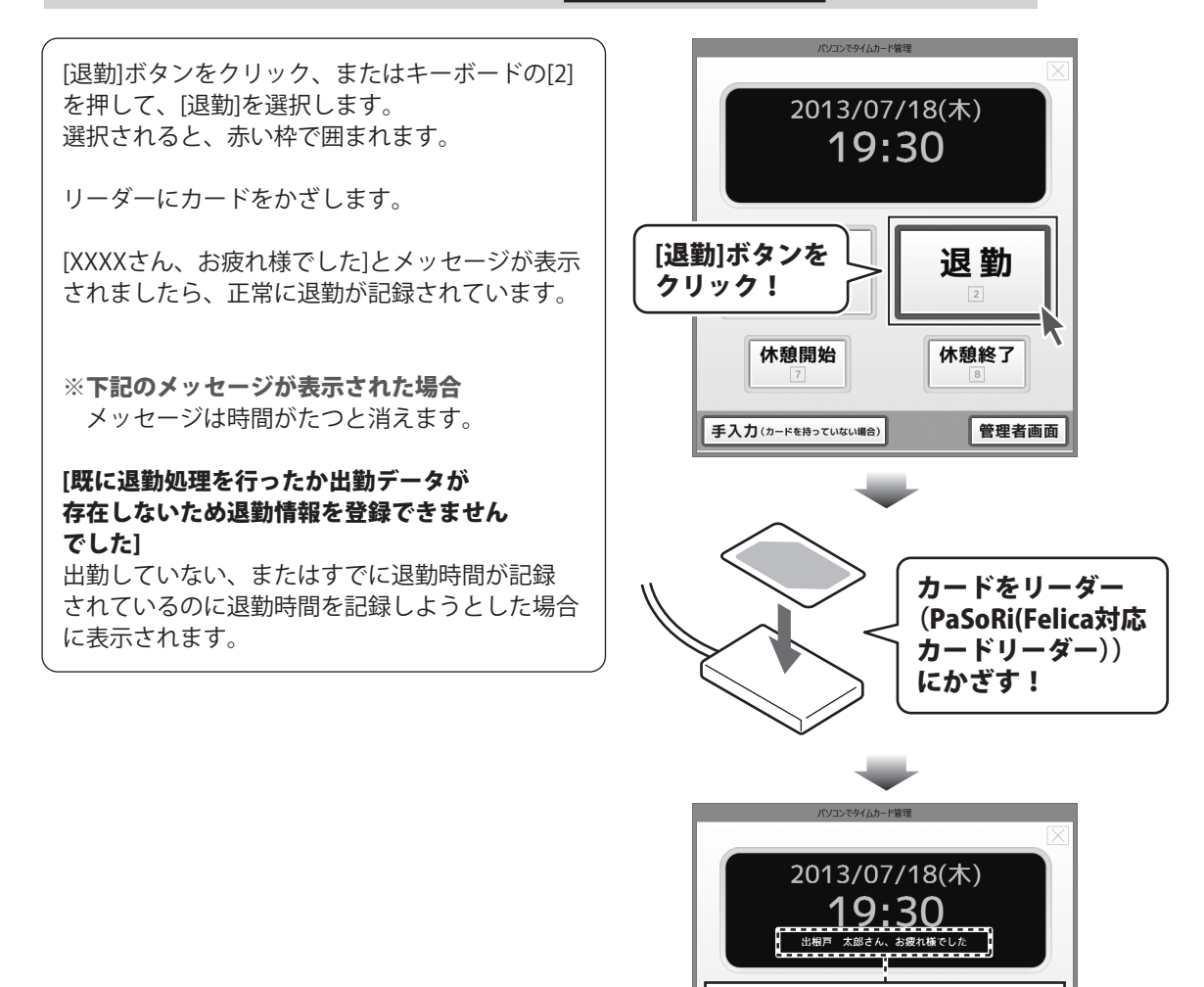

メッセージが表示されます!

休憩終了

管理者画面

LT EI

休憩開始

手入力(カードを持っていない場合)

## 勤怠データをCSVファイルで出力する

ここでは、下記のように[勤怠データー覧]で表示されたままの勤怠データをCSVファイルに出力します。

|   | A      | В          | С     | D               | E               | F    | G     | н      | Ι     | J     | К     | L  |
|---|--------|------------|-------|-----------------|-----------------|------|-------|--------|-------|-------|-------|----|
| 1 | ユーザーID | 氏名         | グループ  | 日付              | 曜日              | 出勤時刻 | 退勤時刻  | 休憩1開始  | 休憩1終了 | 休憩2開始 | 休憩2終了 | 備考 |
| 2 | DE-002 | 出根戸 一郎     | 営業    | 2013/7/18:42    | (月)             | 8:42 | 19:56 | 12:13  | 12:33 | 16:02 | 16:34 |    |
| 3 | DE-001 | 出根戸 太郎     | 営業    | 2013/7/1 9:26   | (月)             | 9:26 | 18:38 | 12:27  | 12:27 | 15:51 | 16:21 |    |
| 4 | DE-002 | 出根戸 一郎     | 営業    | 2013/7/2 8:41   | $(\mathcal{W})$ | 8:41 | 19:59 | 11:50  | 12:24 | 16:09 | 16:34 |    |
| 5 | DE-001 | 出根戸 太郎     | 営業    | 2013/7/29:08    | $(\mathcal{W})$ | 9:08 | 18:41 | 1 3:01 | 13:16 | 16:53 | 17:36 |    |
| 6 | DE-001 | 出根戸 太郎     | 営業    | 2013/7/3 9:16   | (水)             | 9:16 | 20:42 | 12:31  | 12:48 | 16:24 | 17:15 |    |
| 7 | DE-002 | 出根戸 一郎     | 営業    | 2013/7/3 9:29   | (水)             | 9:29 | 18:33 | 12:51  | 13:19 | 16:44 | 17:41 |    |
| 8 | DE-001 | 出根戸 太郎     | 営業    | 2013/7/4 8:37   | (木)             | 8:37 | 19:38 | 11:57  | 12:46 | 15:52 | 16:31 |    |
| 0 | DE 000 | ш±8 💳 . Ал | 12:14 | 0040 (7 (4 0.40 | $(\pm)$         | 0.40 | 00.05 | 44.40  | 40.04 | 4640  | 4746  |    |

[管理者画面]ボタンをクリックして、管理者画面を表示します。
管理者画面が表示されましたら、
[勤急データ]ボタンをクリックします。
管理者画面内の[勤急データ]が表示されましたら、
CSVファイルで出力する勤急データを検索します。
[検索条件]でCSVファイルで出力する勤急データの検索条件を設定します。
各項目の詳細はPDFマニュアル12ページを ご覧ください。
(ここでは、[2013/07/01~2013/07/31]の出退勤日で検索します。)
検索条件を設定しましたら、[検索]ボタンを クリックします。

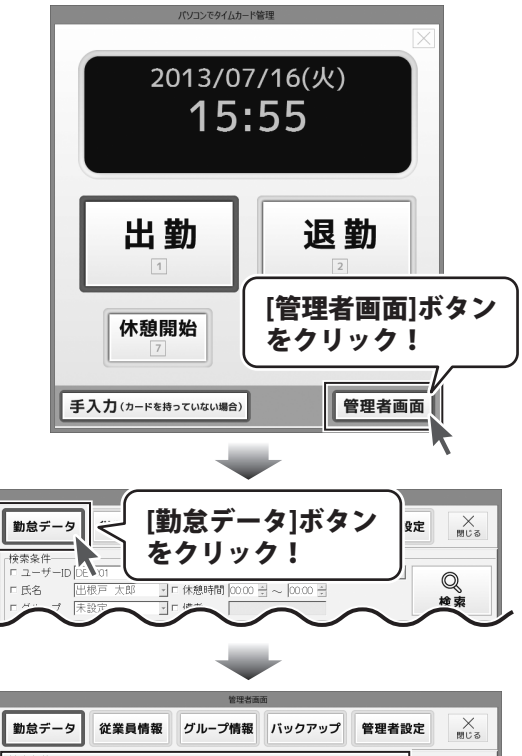

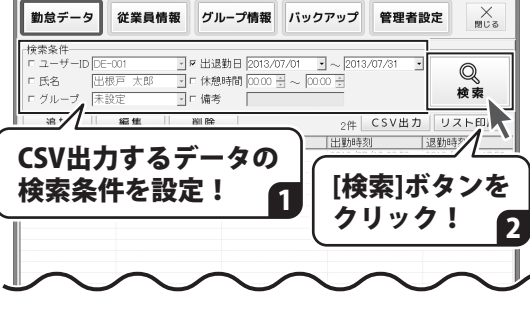

16

## 出勤・退勤を記録する

勤怠データが検索されます。

検索された勤怠データは、[勤怠データ一覧]の 各項目をクリックすると、並びかえることが できます。

勤怠データが検索できましたら、 [CSV出力]ボタンをクリックします。

出力形式画面が表示されますので、〇をクリック して、出力形式を選択し、[保存]ボタンを クリックします。

#### [リストに表示されている内容を ユーザー毎にまとめて出力]

[勤怠データー覧]に表示されている勤怠データを 従業員毎にまとめて出力します。

#### [リストに表示されている内容を そのまま出力]

[勤怠データー覧]に表示されている勤怠データを 表示されている状態で出力します。

名前を付けて保存画面が表示されますので、 ファイルの保存場所を選択して、 ファイル名を入力し、保存 がタンを クリックします。

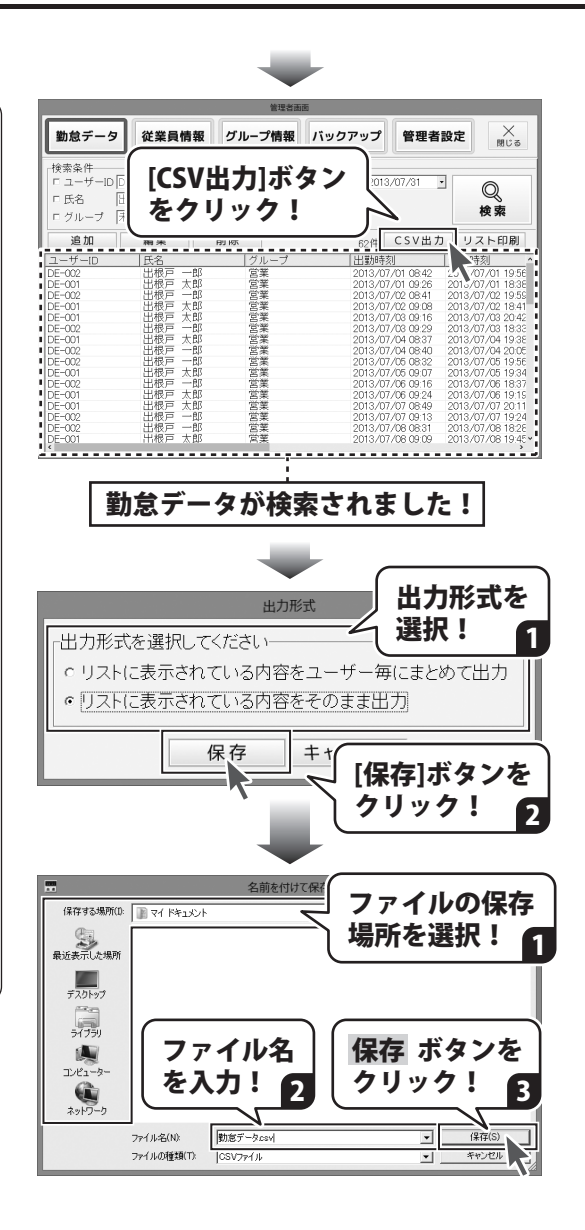

## 勤怠データを印刷する

ここでは、下記のように[勤怠データー覧]で表示されたままの勤怠データを印刷します。

| 3-9-10         64         9-7         10         64         800         800         800         800         800         800         800         800         800         800         800         800         800         800         800         800         800         800         800         800         800         800         800         800         800         800         800         800         800         800         800         800         800         800         800         800         800         800         800         800         800         800         800         800         800         800         800         800         800         800         800         800         800         800         800         800         800         800         800         800         800         800         800         800         800         800         800         800         800         800         800         800         800         800         800         800         800         800         800         800         800         800         800         800         800         800         800         800         800         800         800         800 <th>10-010         10         10-02         100         10         100         100         100         100         100         100         100         100         100         100         100         100         100         100         100         100         100         100         100         100         100         100         100         100         100         100         100         100         100         100         100         100         100         100         100         100         100         100         100         100         100         100         100         100         100         100         100         100         100         100         100         100         100         100         100         100         100         100         100         100         100         100         100         100         100         100         100         100         100         100         100         100         100         100         100         100         100         100         100         100         100         100         100         100         100         100         100         100         100         100         100         100&lt;</th> | 10-010         10         10-02         100         10         100         100         100         100         100         100         100         100         100         100         100         100         100         100         100         100         100         100         100         100         100         100         100         100         100         100         100         100         100         100         100         100         100         100         100         100         100         100         100         100         100         100         100         100         100         100         100         100         100         100         100         100         100         100         100         100         100         100         100         100         100         100         100         100         100         100         100         100         100         100         100         100         100         100         100         100         100         100         100         100         100         100         100         100         100         100         100         100         100         100         100         100< |
|----------------------------------------------------------------------------------------------------|----------------------------------------------------------------------------------------------------|
| [管理者画面]ボタンをクリックして、<br>管理者画面を表示します。<br>管理者画面が表示されましたら、<br>[勤怠データ]ボタンをクリックします。                                                                                                    | パロンマタイムカード推進         2013/07/16(火):         15:55         出勤         人工勤         人工動         小憩開始         子和力(カードを持っていない場合)                                                                                                    |
|                                                                                                    | 1     1     1     1     1     1     1     1     1     1     1     1     1     1     1     1     1     1     1     1     1     1     1     1     1     1     1     1     1     1     1     1     1     1     1     1     1     1     1     1     1     1     1     1     1     1     1     1     1     1     1     1     1     1     1     1     1     1     1     1     1     1     1     1     1     1     1     1     1     1     1     1     1     1     1     1     1     1     1     1     1     1     1     1     1     1     1     1     1     1     1     1     1     1     1     1     1     1     1     1     1 <th1< th="">     1     1     1     1     1     1     1     1     1     1     1     1     1     1     1     1     1     1     1     1     1     1     1     1     1     1     1     1     1     1     1     1     1     1<!--</td--></th1<>                                                                                                    |

## 出勤・退勤を記録する

管理者画面内の[勤怠データ]が表示されましたら、 印刷する勤怠データを検索します。

[検索条件]で印刷する勤怠データの検索条件を 設定します。 各項目の詳細はPDFマニュアル12ページを ご覧ください。 (ここでは、[2013/07/01~2013/07/31] の出退勤日で検索します。)

検索条件を設定しましたら、[検索]ボタンを クリックします。

勤怠データが検索されます。

検索された勤怠データは、[勤怠データ一覧]の 各項目をクリックすると、並びかえることが できます。

勤怠データが検索できましたら、 [リスト印刷]ボタンをクリックします。

出力形式画面が表示されますので、 ○をクリックして、出力形式を選択し、 [保存]ボタンをクリックします。

#### [リストに表示されている内容を ユーザー毎にまとめて出力]

[勤怠データー覧]に表示されている勤怠 データを従業員毎にまとめて出力します。

#### [リストに表示されている内容を そのまま出力]

[勤怠データー覧]に表示されている勤怠 データを表示されている状態で出力します。

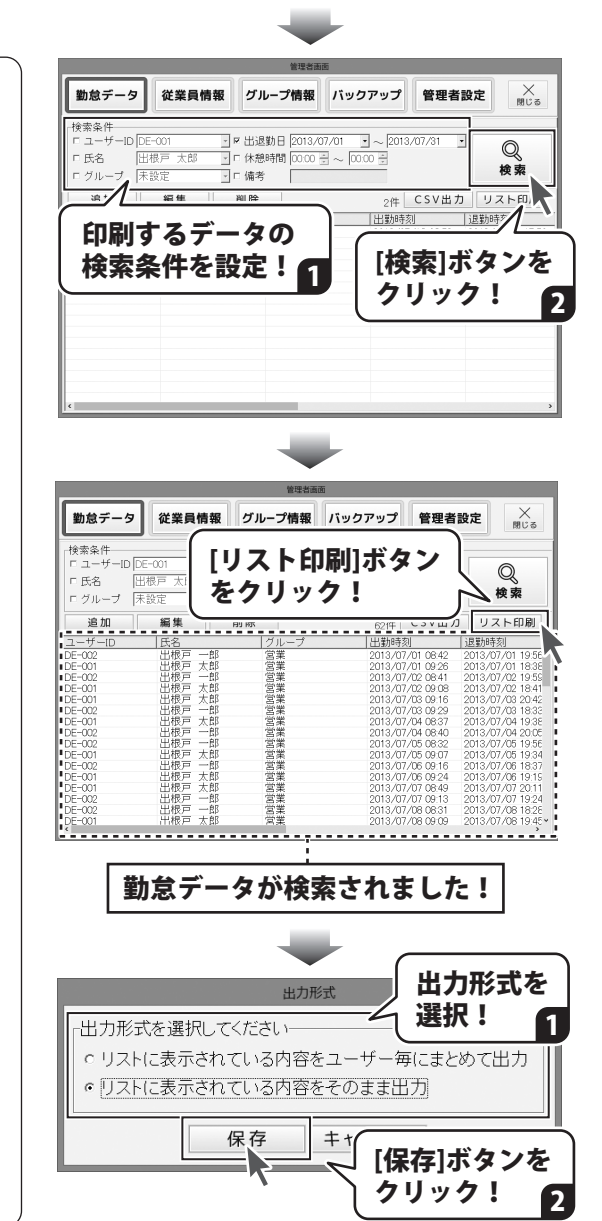

## その他の機能・操作説明

印刷画面が表示されましたら、印刷に使用する プリンターの設定とページ番号の印刷の有無を 設定します。

すべての設定が終わりましたら、[印刷]ボタンを クリックします。

印刷がはじまります。

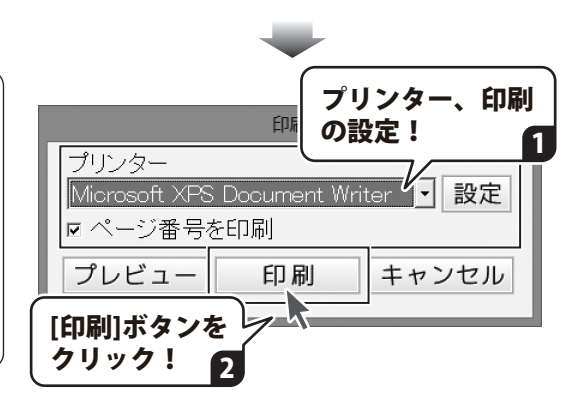

## 自動バックアップから復元する

[管理者画面]ボタンをクリックして、管理者画面 を表示します。

管理者画面が表示されましたら、 [バックアップ]ボタンをクリックします。

管理者画面内の[バックアップ]が表示されました ら、[自動バックアップ一覧]から復元する バックアップを選択して、 [選択したバックアップから復元]ボタンを クリックします。

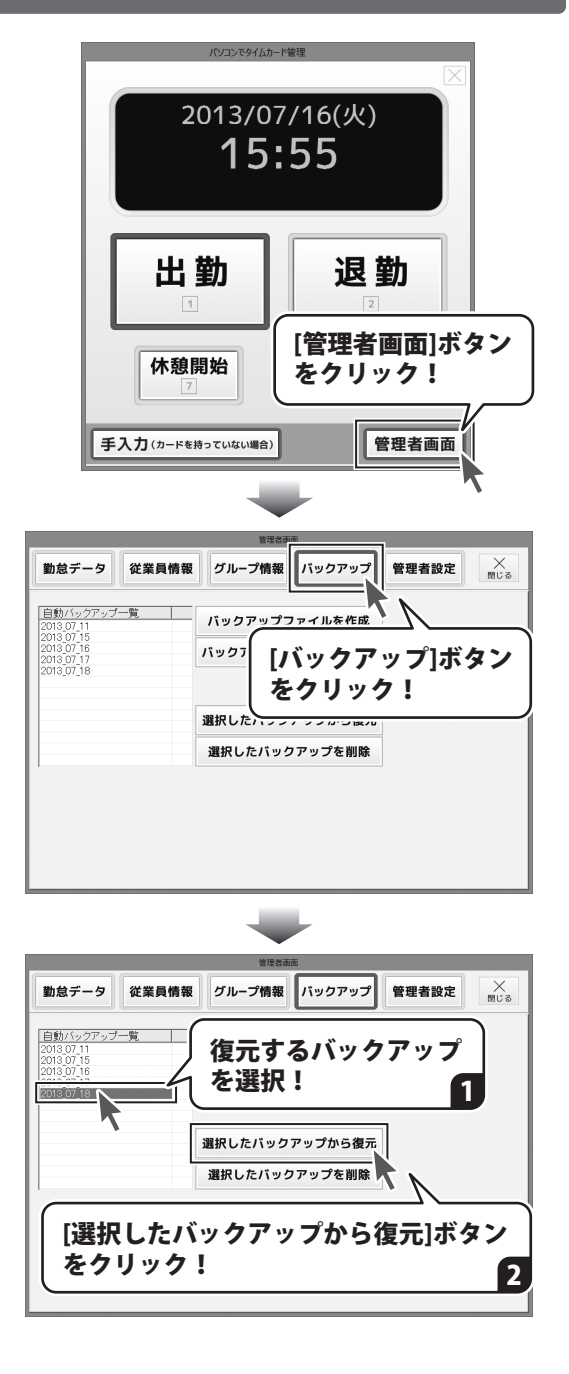

## その他の機能・操作説明

確認画面が表示されますので、内容を確認して、 はい ボタンをクリックします。

[復元しました]という画面が表示されましたら、 OK ボタンをクリックして、画面を閉じます。

自動バックアップから勤怠データが 復元されました。

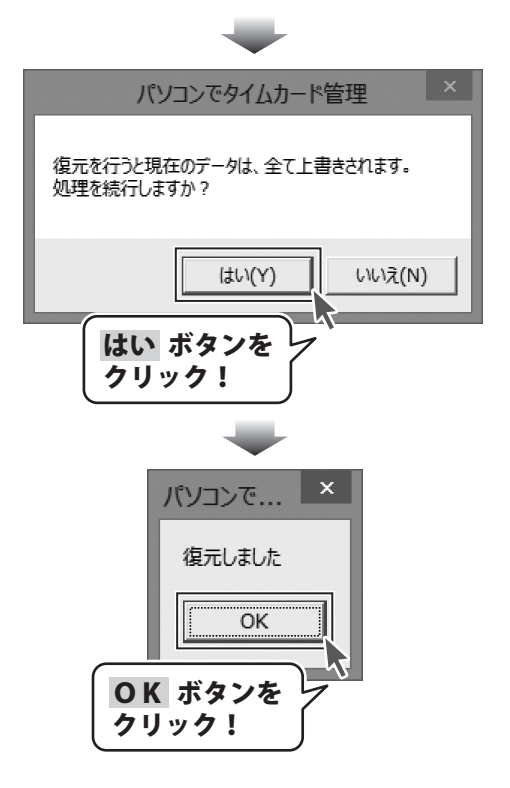

## ダウンロードサービスのご利用方法

「パソコンでタイムカード管理」を購入し、ユーザー登録をしていただいたお客様には、 弊社ホームページから「パソコンでタイムカード管理」を5回までダウンロードすることができます。 ネットブックご利用のお客様、CD、DVDドライブがないパソコンをご利用のお客様はソフトウェアを ダウンロードしてお使いいただくことができます。

#### ■ユーザー登録時のメールアドレスが必要です。 ■製品のシリアルナンバーをご用意ください。

※ダウンロードとはお客様のパソコンに外部のファイルが保存されることをいいます。 ※ユーザー登録がお済みでない場合には、弊社ホームページからユーザー登録を行ってください。 ※本サービスは、サービスの一部または全てを終了することがあります。

これによりユーザーおよび第三者に損害が生じた場合、理由の如何を問わず一切の責任を負わないものとします。

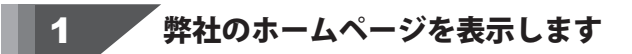

お使いのブラウザーを起動して、アドレス 欄に弊社ホームページのUBI

### http://www.de-net.com/

2

を入力します。(ここでは、Internet Explorer を例に説明します)

| TOP http://www.de-net.com/ | _ |
|----------------------------|---|
| http://www.de-net.com/     | ^ |
|                            | Į |
| ▶ ◎ № ブラウザーのアドレス欄に         | I |
| かアット 弊社のホームページのURLを入力!     |   |

### 「ソフトウェアダウンロードサービス」ページを表示します

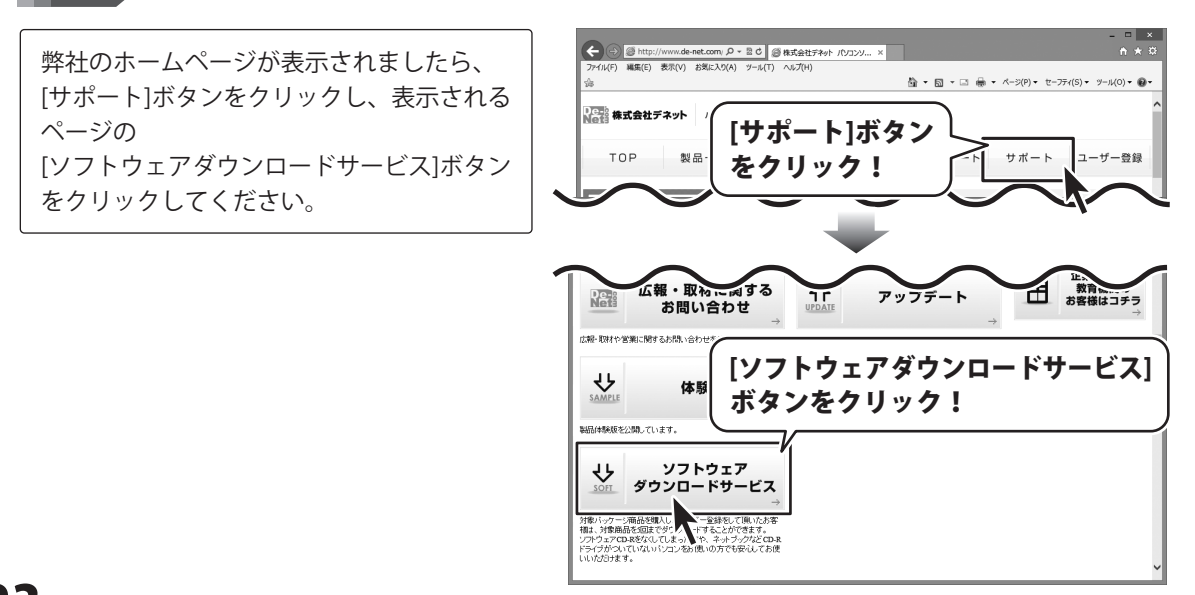

## ダウンロードサービスのご利用方法

3 「ソフトウェアダウンロードサービス」ページ内の各項目を設定、入力します

ソフトウェアダウンロードサービスページ が表示されましたら、注意事項を確認し、 各項目を設定、入力してください。 すべての設定、入力が終わりましたら、 発行ボタンをクリックします。

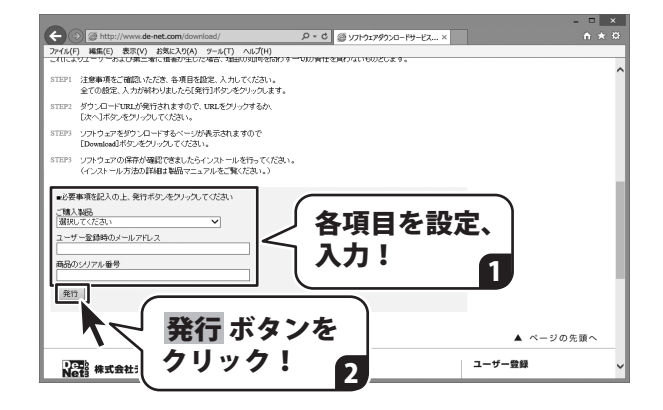

#### ファイルをダウンロードします Δ

ダウンロードURLが発行されますので、 URLをクリックするか、 次へ ボタンを クリックしてください。

ソフトウェアをダウンロードするページが 表示されますので、 Download ボタンを クリックしてください。

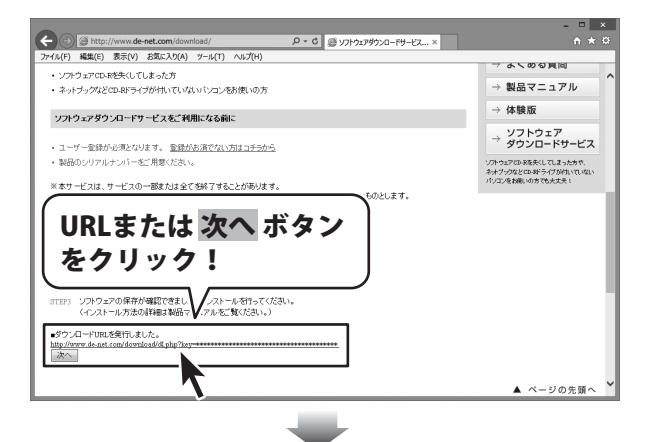

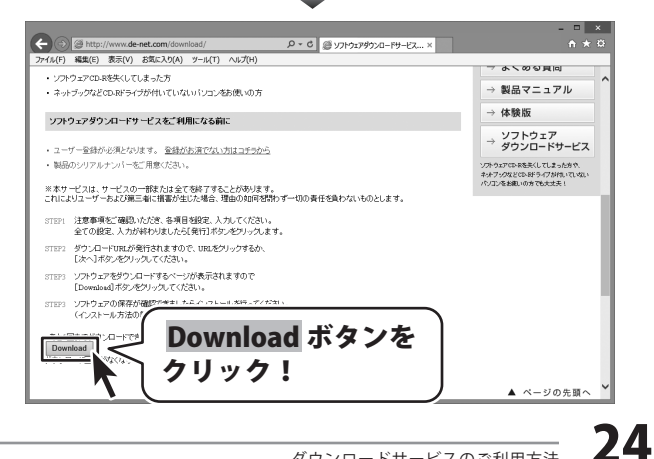

## ダウンロードサービスのご利用方法

ファイルのダウンロード画面が表示され ましたら、 保存 ボタンの▼をクリックします。

[名前を付けて保存]画面が表示されます ので、ソフトウェアの保存場所を選択して、 保存 ボタンをクリックしてください。

[setup.exeはダウンロードしたユーザー数 が少ないため、PCに問題を起こす可能性が あります。]という画面が表示されました ら、実行ボタンをクリックします。

[WindowsによってPCが保護されました] という画面が表示されましたら、 [詳細情報]をクリックします。

詳細情報が表示されますので、 内容を確認し、 <mark>実行</mark>ボタンをクリック します。

設定した場所にソフトウェアが保存され、 インストールがはじまりますので、 必要に応じてインストールを行って ください。

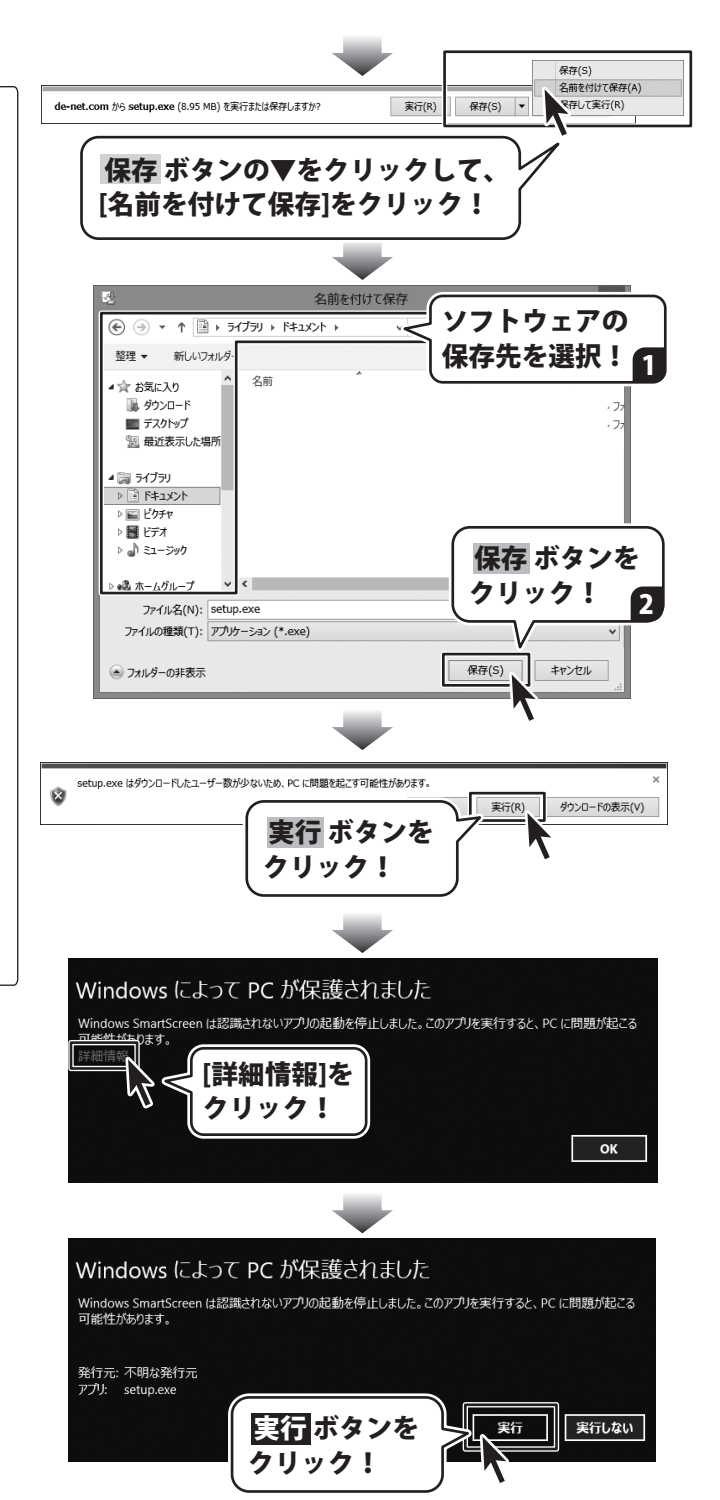

### 平成25年1月より、お問い合わせをいただく際はユーザー登録が必須となります。

### ユーザー登録はこちら http://www.de-net.com/user/

#### お問い合わせについて

FAX及びe-mailでのお問い合わせの際には、『ご連絡先を正確に明記』の上、サポートまでお送りください ます様、よろしくお願い申し上げます。

お客様よりいただいたお問い合わせに返信できないということがあります。

問い合わせを行っているのにも関わらず、サポートからの返事がない場合、弊社ユーザーサポートまでご連絡 が届いていない状態や、返信先が不明(正しくない)場合が考えられますので、宛先(FAX・メール)の確認を お願いいたします。

弊社ホームページ上からサポート宛にメールを送ることも可能です。

直接メール・FAX・お電話等でご連絡の場合、下記項目を事前にご確認の上お伝えください。

○ ソフトのタイトル・バージョン

例:「パソコンでタイムカード管理」

○ソフトのシリアルナンバー

※操作説明書(本書)の表紙に貼付されています。

○ソフトをお使いになられているパソコンの環境

- ・OS及びバージョン
  - 例:Windows 8 64bit

Windows Update での最終更新日〇〇年〇月〇日

- ・ブラウザーのバージョン
  - 例:Internet Explorer 10
- ・パソコンの仕様
  - 例:NEC XXXX-XXX-XXX / Pentium III 1GHz /
  - HDD 500GB / Memory 2GB

○お問い合わせ内容

例:~の操作を行ったら、~というメッセージがでてソフトが動かなくなった □□□部分の操作について教えてほしい…etc

○お名前

- ○ご連絡先(正確にお願いいたします)
  - メールアドレス等送る前に再確認をお願いいたします。

※お客様のメールサーバーのドメイン拒否設定により、弊社からのメールが受信されない場合があります。

## お問い合わせ窓口

### 平成25年1月より、お問い合わせをいただく際はユーザー登録が必須となります。

### ユーザー登録はこちら http://www.de-net.com/user/

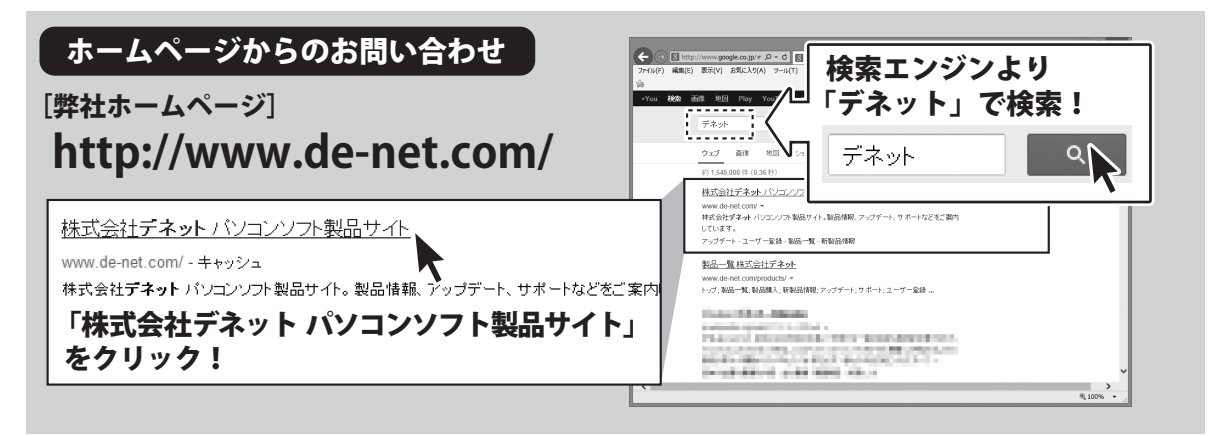

#### [サポートページ] http://www.de-net.com/support.htm

ソフトウェアの最新情報やよくあるご質問などを公開しています。 アップデート情報より、最新版のソフトウェアをダウンロードしてお使いいただけます。

### [問い合わせページ]

http://www.de-net.com/contact/

弊社ホームページのお問い合わせフォームにご記入いただき、メールを送信してください。

メールでのお問い合わせ

### E-mail:ask99pc@de-net.com

サポート時間:10:00~17:30 (土・日、祭日を除く)

※通信料はお客様負担となります。

お電話・FAXでのお問い合わせ

### Tel:048-669-9099 Fax:048-669-9111

#### サポート時間:10:00~17:30 (土・日、祭日を除く)

※電話・FAX番号は変更する場合があります。最新の情報は、http://www.de-net.com/support.htmからご確認ください。
※通信料はお客様負担となります。

※パソコン本体の操作方法やその他専門知識に関するお問い合わせにはお答えできない場合があります。
※お客様のご都合による返品はできません。
※お問い合わせ内容によっては返答までにお時間をいただくこともあります。

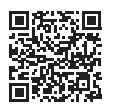